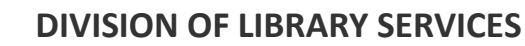

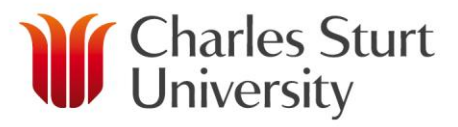

EndNote X7 Mac User Manual

# EndNote X7

## for

## Mac

## **User Manual**

| Table of Contents                                                    |          |
|----------------------------------------------------------------------|----------|
| Where Can I Get Help With EndNote?                                   | 4        |
| Part 1 Creating and Managing your EndNote Library                    | F        |
| Fait 1 – Creating and Managing your Enditote Library                 |          |
| Getting Started                                                      | 5        |
| Build your Library                                                   | 6        |
| Downloading References from Electronic Resources.                    | 6        |
| General Tips                                                         | 6        |
| Primo Search                                                         | 6        |
| Editing EndNote Filters                                              | 9        |
| Library databases                                                    | 10       |
| Google Scholar                                                       |          |
| Manually Entering Information Into Your Library                      |          |
| Term Lists and Auto Suggest                                          | 15       |
| Tips for choosing the right reference type                           |          |
| Entering author names                                                | 16       |
| Entering Dates                                                       | 17       |
| Adding File Attachments to your EndNote Library                      | 18       |
| To manually import a PDF file:                                       | 19       |
| To manually import a folder of PDF files:                            | 20       |
| Importing PDF Files and/or Folders to Create New References          | 20       |
| Auto-import of PDFs and EndNote groups                               |          |
| Using Find Full text function to import PDFs                         | 21<br>22 |
| Linking to the record in the Library's databases to download the PDF | 22<br>22 |
| Undating References with missing content                             | 22       |
| Regular Backups                                                      | 23       |
|                                                                      |          |
| Looking At Your Library                                              | 23       |
| Display Modes and Layout Options                                     |          |
| Display Modes                                                        | 24       |
| Layout options                                                       | 24       |
| Examples of layout views                                             | 25       |
| Selecting and Opening a Reference                                    |          |
| Creating Groups, Groups from Groups and Group Sets                   |          |
| Creating a new group                                                 | 29       |
| Creating group sets                                                  |          |
| Smart groups                                                         |          |
| Working with your PDFs in EndNote                                    | 32       |
| Viewing PDEs in EndNote                                              |          |
| Highlighting and Annotating PDFs with EndNote's PDF Viewer           |          |
| Searching within attached PDFs.                                      |          |
| Searching Any Field + PDF                                            | 33       |
| To search within a specific PDF                                      | 34       |
| Using EndNote's record numbers to file printed documents             |          |

| Part 2 – Using EndNote When You Write                             | 35       |
|-------------------------------------------------------------------|----------|
| Using EndNote with Word (Cite While You Write)                    | 35       |
| Inserting Citations into the Text                                 | 36       |
| Removing Citations – Very Important!                              | 37       |
| Adding text and pagination                                        | 38       |
| Formatting a Bibliography (created with EndNote) in Word          | 39       |
| Creating Subheadings for your Reference List                      | 40       |
| Configure your Reference list to display headings                 | 41       |
| Output Styles                                                     | 10       |
| To Activate a Different Chale                                     | 42       |
| To Activate a Different Style                                     | 42       |
| Activate a style within Word                                      | 43       |
| Activate a style within word                                      | 43       |
| Editing Output Styles                                             | 43       |
| To edit an existing style                                         | 44       |
| Editing In-text Citation display                                  | 45       |
| Editing Author display                                            | 45       |
| Editing Bibliography display                                      | 46       |
| Editing templates                                                 | 46       |
| Abbreviated Journal Titles and EndNote Term Lists                 | 48       |
| Adding a Simple Bibliography to an Existing Word Document         | 48       |
| Part 3 Using EndNote on More Than One Computer                    | 40       |
| Fait 5 – Using Enuivole on More Than One Computer                 |          |
| Using an External Drive to Hold you Endivote Library              | 49       |
| Syncing with EndNote Online                                       | 49<br>49 |
| How to delete duplicate records after syncing with EndNote Online |          |
| Syncing your EndNote Library on a 2 <sup>nd</sup> computer        | 52       |
|                                                                   |          |
| Sharing Records with Colleagues                                   | 52       |
| Copy and Email Records from your EndNote Library                  | 52       |
| Creating a compressed Library File                                | 52       |
| Restoring a compressed Library File                               | 53       |
| Document Groups                                                   | 54       |
| Sharing Groups Using EndNote Online                               | 55       |
| To Create a New Group to Sharo:                                   | 55       |
| How to Share a Group                                              | 33<br>55 |
| Importing Records From a Colleague's Shared Group                 | 55<br>55 |
| Adding Records to a Colleague's Shared Group                      | 55       |
| Adding Records to a Concegue S Charles Croup                      | 50       |

## Where Can I Get Help With EndNote?

#### The Help menu within Endnote:

A useful and recommended resource.

The CSU Library's Endnote Library Guide:

http://libguides.csu.edu.au/endnote

Any training videos, patches, or changes to the training notes are listed here, as well as frequently asked questions.

#### Endnote FAQs and Blog:

Someone else has probably had the same problem, so why not check the FAQs & Help tab in the Library's EndNote Guide <u>http://libguides.csu.edu.au/aecontent.php?pid=539394&sid=4436797</u>

Or keep up to date with the blog? http://Endnoteblogcsu.blogspot.com/

Ask your friendly Faculty Liaison Librarian:

http://www.csu.edu.au/division/library/research/faculty/

Faculty liaison librarians are based at the Albury-Wodonga, Bathurst, Orange and Wagga Campuses to support academic staff, researchers and postgraduate students.

#### Book-A-Librarian for some training (academic staff, researchers and postgraduate

students only):

If you would like more training, then book a session with one of your Faculty Liaison Librarians. Complete the form found at: http://csu.altarama.com/reft100.aspx?key=ask\_copy4&ref=120

#### The Thompson & Reuter's Online User Guide:

Thompson & Reuter's EndNote Online User Guide is available from the EndNote website <u>http://endnote.com/if/online-user-manual/x7</u>

The Endnote website:

http://www.Endnote.com/

You can download new or updated output styles from this website and view online tutorials.

## Part 1 – Creating and Managing your EndNote Library

## **Getting Started**

These training notes assume that you have installed EndNote into your Applications folder.

- 1. Open the **Applications** folder
- 2. Click on the EndNote X7 folder
- 3. Click on the EndNote X7 application icon
- 4. The first time you start the software, you will see the EndNote customizer screens. Click on **Next** several times, and then **Done**
- 5. EndNote displays a welcome screen showcasing the features of X7

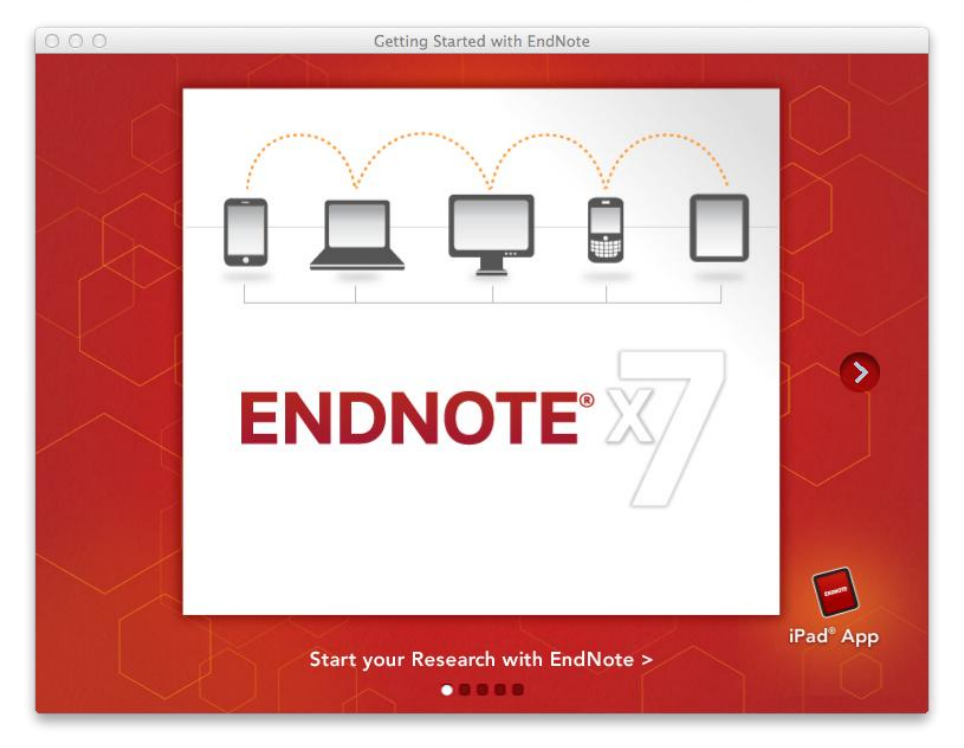

If you are upgrading EndNote from a previous version, and you already have an EndNote library, your EndNote library will automatically open.

If you have never used EndNote before, a new EndNote library called "My EndNote library" will be created for you and saved in the **Documents** folder.

The new library appears as an empty EndNote library, showing "0 of 0 references"

| 000              |           | 👿 My EndNote Library | .enl   |                       |                   |
|------------------|-----------|----------------------|--------|-----------------------|-------------------|
|                  |           |                      | ERS"   |                       | Q* Search Library |
| My Library       | ▼ ● I 🍐 🖉 | Author               | ▲ Year | × •                   | ) @• 📑 🖂 🖒 🕲      |
| all References   |           |                      |        | No Reference Selected | There are no      |
| III Unfiled      |           |                      |        |                       | to this           |
| Trash            |           |                      |        |                       | reference         |
| ▼ MY GROUPS      |           |                      |        |                       |                   |
| ▼ FIND FULL TEXT |           |                      | _      |                       |                   |
|                  |           |                      |        |                       |                   |
|                  |           |                      |        |                       |                   |
|                  |           |                      | _      |                       |                   |
|                  |           |                      |        |                       |                   |
|                  |           |                      |        | APA 6th               | -                 |
|                  |           |                      |        | No Reference Selected |                   |
|                  |           |                      | _      |                       |                   |

### **Build your Library**

#### Downloading References from Electronic Resources.

#### **General Tips**

Information from electronic resources, such as the Library discovery tool; Primo, and other information databases and Google scholar can all be exported into your EndNote Library.

#### **Primo Search**

Items found using Primo can be exported to EndNote, both individually and as a group. As with all exports it is important to check your references in your EndNote library as some editing may be required.

Safari users note: Safari does not recognise the direct export command from Primo as files it can import. See the note after step 5 for further instructions on exporting Primo search results into EndNote using Safari or Firefox.

#### **Individual References**

- 1. Login to PRIMO and do your search as normal
- 2. Open the **Details** tab

|           | g grape<br>2012<br>● Online access              |
|-----------|-------------------------------------------------|
| Reference | View online Details Reviews & Tags More options |
| enuy      |                                                 |
|           | Title: grape                                    |
|           | Date: 2012                                      |
|           |                                                 |

3. Click on the Send To tab

4. Choose EndNote (RIS)

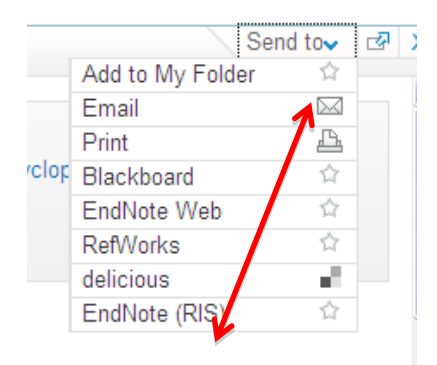

5. Import to Citation Manger box will appear, it will default to UTF-8, click Ok

#### For Safari users:

At this point Safari will download a file named Primo\_RIS\_Export.ris

- 1. Drag and drop the downloaded file to the EndNote application icon on the Dock
- 2. EndNote will open (if it is not already) and the file will automatically import.

EndNote should import the file into your current library. If you are asked to choose a Reference Library, use the **Open Reference Library** window to find and click on your EndNote library

#### For Firefox users:

The first time you do this, Firefox will present you with an "opening delivery" window:

| 000                                                                 | Opening Primo_RIS_Export.ris |
|---------------------------------------------------------------------|------------------------------|
| You have cho                                                        | sen to open:                 |
| Primo_RIS_                                                          | Export.ris                   |
| which is: ri                                                        | s File (276 bytes)           |
| from: http:                                                         | //primo.unilinc.edu.au       |
| What should                                                         | Firefox do with this file?   |
| <ul> <li>Open with</li> <li>Save File</li> <li>Do this a</li> </ul> | h Choose                     |
|                                                                     | ,                            |
|                                                                     | Cancel OK                    |

- 1. Click on Open with
- 2. Click on Choose
- 3. Find the EndNote application icon in your Applications folder
- 4. Click on the EndNote icon
- 5. Click on Open
- 6. Click the box next to **Do this automatically** and click on **OK**. You should not need to do this process again

EndNote should offer to open your current library. If it doesn't, use the **Open Reference Library** to find and click on your EndNote library file

The reference will be added to your most recently opened EndNote Library.

#### **Multiple References**

- 1. Login to PRIMO and do your search as normal
- 2. Choose your references, select Send To tab and Add To My Folder

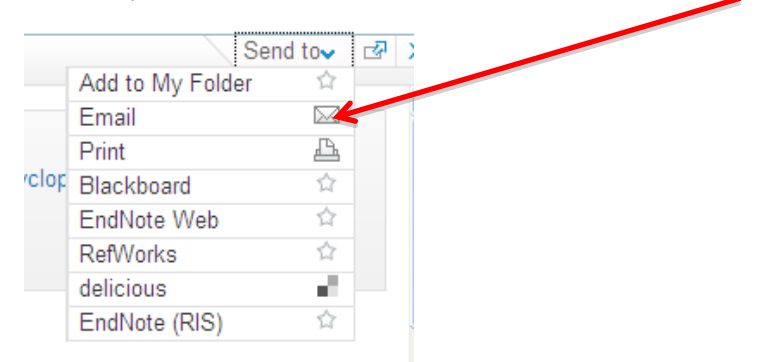

- 3. Do this for all the references you would like to add to EndNote.
- 4. In the top right click My Folder

| cs         | U HOME   | CSU NEWS    | LIBRARY       | CUR   | RENT STUDEN | TS  | STAFF         | CONTACT CSU             | ^ |
|------------|----------|-------------|---------------|-------|-------------|-----|---------------|-------------------------|---|
|            |          |             |               |       |             |     | W Ch<br>Un    | arles Sturt<br>iversity |   |
|            |          |             | Merrell Tabit | tha   | 🚞 My Folder | r M | y Library Rec | ord LOG OUT             |   |
| New Search | n Journa | l Databases | eJournals CR  | o   π | L Request   | Oth | er Library Ca | talogues Help           |   |
|            |          |             |               |       |             |     |               |                         |   |
|            |          |             |               |       |             |     |               |                         |   |
|            |          |             |               |       |             |     |               |                         |   |

5. Select the references you would like to add to EndNote

| My Folder | Search History     | My Library Record                 |                                       |       |                                                                                        |            |                                       |  |  |
|-----------|--------------------|-----------------------------------|---------------------------------------|-------|----------------------------------------------------------------------------------------|------------|---------------------------------------|--|--|
| T.        |                    |                                   |                                       |       |                                                                                        |            |                                       |  |  |
| 🚞 My      | Folder (2)*        | My Folder                         |                                       |       | Select how to save                                                                     |            |                                       |  |  |
| Tempor    | ary items,         | Туре                              | Author                                | Title |                                                                                        | Added      | Push to EndNote Web                   |  |  |
| permar    | ently if you       | Book                              | Ian F Spellerberg<br>Andrew S. Pullin | Cons  | ervation biology / edited by Ian F. Spellerberg<br>ervation biology / Andrew S. Pullin | . 12/02/20 | Push to Retworks<br>Push to delicious |  |  |
| 6.<br>7.  | Click on<br>Choose | the <b>Send To</b><br>EndNote (RI | tab<br><b>S)</b>                      |       |                                                                                        |            |                                       |  |  |
| Email     | Print 🗸            | Select how to save                | Co]                                   |       |                                                                                        |            |                                       |  |  |
| Ad        | heb                | Push to EndNote We                | b                                     |       |                                                                                        |            |                                       |  |  |
| Au        | ucu                | Push to RefWorks                  |                                       |       |                                                                                        |            |                                       |  |  |
| g. 12/    | 02/20              | Push to delisions                 |                                       |       |                                                                                        |            |                                       |  |  |
| 12        | 02/20              | Push to delicious                 |                                       |       |                                                                                        |            |                                       |  |  |
|           | _                  | Push to EndNote (R                | s)                                    |       |                                                                                        |            |                                       |  |  |

8. Import to Citation Manager, it will default to UTF-8 and click Ok

Safari users note: Safari does not recognise the direct export command from Primo as files it can import. See the instructions on page 13 on exporting individual references for further information.

**WARNING!** There are a few things to note when using PRIMO to export to EndNote:

- For books all authors and editors come across into the Author field, so some editing may be required for edited books.
- Corporate Authors records that include corporate authors can be made to export with the appropriate comma, the normal filter will not include this. If this is something that you regularly export, you can edit the filter, see below for more instructions. Otherwise you can edit the record.

#### **Editing EndNote Filters**

To change the import of Corporate Authors to include a comma, you will need to go into the EndNote program.

Click Edit, Import Filters

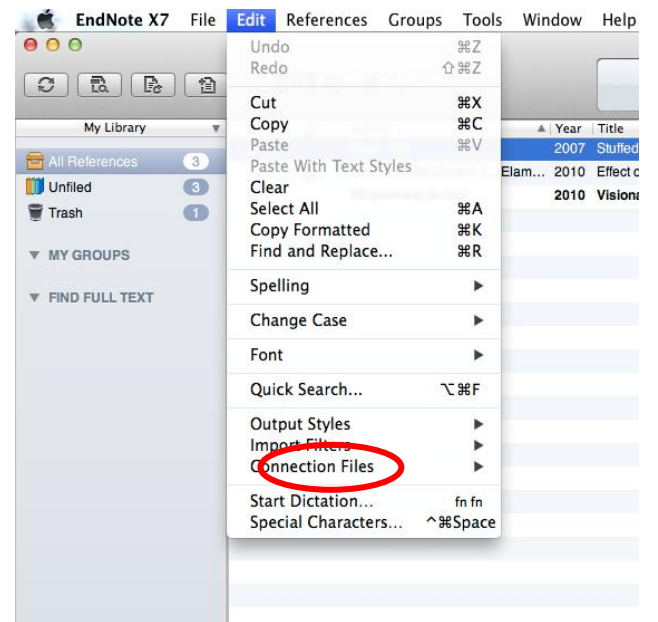

If you have been using the RefMan RIS filter it will be listed and you can click "Edit RefMan RIS" if not, choose New Filter and then choose RefMan RIS from the list of options, then click Edit.

| 0.0                |                        |         |              | <b>B</b> 11 14 1                        |
|--------------------|------------------------|---------|--------------|-----------------------------------------|
| 000                | Undo                   | ЖZ      |              | Health.enl                              |
|                    | Redo                   | ℃ 第Z    |              | THOMSON PETITEPS                        |
|                    | Cut                    | жх      | and services | indisources                             |
| My Library         | Сору                   | жc      | A Year       | Title                                   |
|                    | Paste                  | жV      | 2007         | Stuffed and starved : markets, powers a |
| All References (3) | Paste With Text Styles |         | Elam 2010    | Effect on bone health of estrogen prepa |
| 🔰 Unfiled 🛛 🕙      | Clear                  |         | 2010         | Visionary leaders for information       |
| Trash              | Select All             | жA      |              | ,,                                      |
|                    | Copy Formatted         | жĸ      |              |                                         |
| MY GROUPS          | Find and Replace       | жR      | _            |                                         |
|                    | Spelling               | •       |              |                                         |
|                    | Change Case            | •       |              |                                         |
|                    | Font                   | •       |              |                                         |
|                    | Quick Search           | ₩F      |              |                                         |
|                    | Output Styles          | •       |              |                                         |
|                    | Import Filters         |         | New Filte    | er                                      |
|                    | Connection Files       | •       | Edit "Ref    | Man RIS"                                |
|                    | Start Dictation        | fn fn   | Open Fil     | er Manager                              |
|                    | Special Characters     | ^₩Space | _            |                                         |
|                    |                        |         |              |                                         |
|                    |                        |         |              |                                         |
|                    |                        |         |              |                                         |
|                    |                        |         |              |                                         |
|                    |                        |         |              |                                         |
|                    |                        |         |              |                                         |
|                    |                        |         |              |                                         |
|                    |                        |         |              |                                         |
|                    |                        |         |              |                                         |

Once you are in the filter, choose the **Author Parsing** option and under the Last & First Names: click on the drop down menu and change from Smart to **Import As Is.** 

| 00                                                                                                    | 😽 RefMan RIS.enf                                                                                                    |
|----------------------------------------------------------------------------------------------------|----------------------------------------------------------------------------------------------------|
| About This Filter<br>Templates<br>Author Parsing<br>Continuation Lines<br>Reference Type<br>Editor Parsing<br>Field Editing<br>MARC Records<br>Record Layout<br>Source Parsing | Author Parsing          Name Order:       Last Always Precedes First :         Interpret First Names As:       Smart :         Author Name Separators       Between Authors:         Between Authors:       Smart :         Last & First Names ' Smart :       Space         Parenthetical Data in A       Import As Is         Discard       Other         Import Into       Notes : |

If you have any difficulties, contact a Faculty Liaison Librarian for assistance.

#### Library databases

You can search the databases from the CSU library webpage, and then export the search results to EndNote.

Safari users note: Safari does not recognise the direct export command from database searches as files it can import. See the note after step 7 for further instructions on exporting search results from Safari and Firefox into EndNote.

Within the Ebsco databases, you can export citations from the results screen as shown below:

|                               | diabetes m     | anagement                  | Ti Title   Search Clea                                                                                                   | ar ?                                                                                                    |                                                                        |
|-------------------------------|----------------|----------------------------|----------------------------------------------------------------------------------------------------|----------------------------------------------------------------------------------------------------|------------------------------------------------------------------------|
|                               | AND +          |                            | Select a Field (optional) -                                                                                              |                                                                                                    |                                                                        |
|                               | AND 👻          |                            | Select a Field (optional) - + -                                                                                          |                                                                                                    | Click here to view folder                                              |
|                               | Basic Search   | Advanced Search Search His | ory 🕨                                                                                                    |                                                                                                    |                                                                        |
| Refine Res                    | sults          | Search Resul               | ts: 1 - 20 of 525                                                                                                    | Relevance - Page Options - Share                                                                        | - Folder has items                                                     |
| Current Sea                   | rch ~          | 1. Empowered               | Diabetes Management: Life Coaching                                                                                       | and Pharmacist Counseling for 👘 🔎 🧧                                                                     | Impulse control, diabetes                                              |
| Boolean/Phrase:               |                | Nish<br>(jour              | ita, Christy; Cardazone, Gina; Uehara, Denise Lea; Tom,<br>nal article - randomized controlled trial, research, tables/c | Tammy; Health Education & Behavior, 2013 Oct; 40 (5): 581-91.<br>:harts) ISSN: 1090-1981 PMID: 23174629 | Empowered Diabetes<br>Manage                                           |
| Limiters                      | -              | Academic Midd              | ects: Pharmacists; Counseling; Self Care; Diabetes Mell<br>lle Aged: 45-64 years; Aged: 65+ years; Female; Male          | itus; Health Promotion; Support, Psychosocial; Adult: 19-44 years                                       | Go to: Folder View                                                     |
| Published Dat<br>20050101-201 | e: ×<br>131231 | Journal                    | Linked Full Text OS+F+X Check SFX for more info                                                                          | ormation                                                                                                | News (AP, UPI, etc.) 👻                                                 |
| Limit To                      |                | 2. Impulse con             | trol, diabetes-specific self-efficacy, and                                                                               | l diabetes management among                                                                             | Telcare, Inc. and Health<br>(Business Wire (English),<br>8 days ago)   |
| Eull Toxt                     |                | emerging adul              | ts with type 1 diabetes.                                                                                                 |                                                                                                    | Research and Markets:<br>Can (Business Wire                            |
| Beferences                    | Available      | Psyc                       | iansky, Natnan W; Hanna, Katnieen M; Slaven, James E;<br>shology, 2013 Apr; 38 (3): 247-54. (journal article) PMID: 2    | 23115219                                                                                                | (English), 19 days ago)                                                |
| Abstract Av                   | ailable        | Academic<br>Journal        | •F•X Check SFX for more information                                                                                      | Click here to add records to folder                                                                     | Dario Smartphone-Based<br>Di (Business Wire<br>(English), 90 days ago) |
|                               | Van Data       | oounnai                    |                                                                                                    |                                                                                                    |                                                                        |

- 1. Click on the **Add to folder** icon to save your reference to a folder. You can also select a range of references with one click look for the link to add all of the displayed records at once.
- 2. Go through the pages of results selecting all of the relevant articles.
- 3. Click on Folder view link.
- 4. The saved items will be listed. You will need to select All again
- 5. Click on the **Export** option.

|                                                                                                    | Folder Contents                                                                                                    |                                                                                                    | СН                                                                                                    | ARLES STURT UNIVERSITY |
|----------------------------------------------------------------------------------------------------|----------------------------------------------------------------------------------------------------|----------------------------------------------------------------------------------------------------|----------------------------------------------------------------------------------------------------|------------------------|
| <ul> <li>Au</li> <li>In</li> <li>Vi</li> <li>Of</li> <li>of</li> <li>au</li> <li>No</li> <li>Of</li> <li>Sa</li> <li>Sa</li> <li>S</li></ul> | Folder Contents<br>Back<br>To store these ite<br>ages (0)<br>ideos (0)<br>ompanies (0)<br>ages (0)<br>Books (0)<br>UdioBooks (0)<br>UdioBooks (0)<br>Ideos (0)<br>ersistent Links to<br>earches (0)<br>aved Searches (0)<br>bound Alerts (0)<br>bound Alerts (0)<br>bound Alerts (0) | ms in the folder for a future sess<br>1-2 of 2<br>Page: 1<br>✓ Select / deselect<br>✓ 1. Empowe<br>Aduits With<br>Academic<br>Journal | sion, Sign In to My EBSCOhost.  Export option Name  Page Options  all Delete Items  red Diabetes Management: Life Coaching and Pharmacist Counseling for Employed Diabetes. Namita, Christy, Cardazone, Gina; Uehara, Denise Lea; Tom, Tammy; Health Education & Behavior, 2019 Oct; 40 (5): 591-91. (gurnal ancide - randomized controlled trial, research, tableschrafts) ISSN: 1090-1981 PMID: 23174629, Database. CINAHL Plus with Full Taxt Subjects: Pharmacists; Counseling; Self Care; Diabetes Mellitus; Health Promotion; Support, Psychosocial; Adult: 19-44 years; Middle Aged: 464 years; Adv. 65 years; Formate; Male Linked Full Text Subjects: Pharmacists Counseling: Self Care; Diabetes Mellitus; Health Promotion; Support, Psychosocial; Adult: 19-44 years; Middle Aged: 464 years; Adv. 65 years; Formate; Male | ARLES STURT UNIVERSITY |
|                                                                                                    |                                                                                                    | 2. Impulse adults with                                                                                                    | Sontrol, diabetes-specific self-efficacy, and diabetes management among emerging         type 1 diabetes.         Stupiansky, Nathan W, Hanna, Kathleen M; Slaven, James E; Weaver, Michael T; Fortenberry, J Dennis; Journal of Pediatric         Psychology, 2013 Apr; 38 (3): 247-54. (journal article) PMID: 23115219, Database: CINAHL Plus with Full Text.         Osfrix       Check SFX for more information                                                                                                    |                        |

- 6. Ebscohost is preset to do a **Direct Export to EndNote, Procite or Reference Manager**
- 7. Click on Save

#### For Safari users:

1. At this point Safari will download a file name 'Delivery', (or "Save records" from the Informit databases, or "ovidweb.cgi" from the OVID databases)

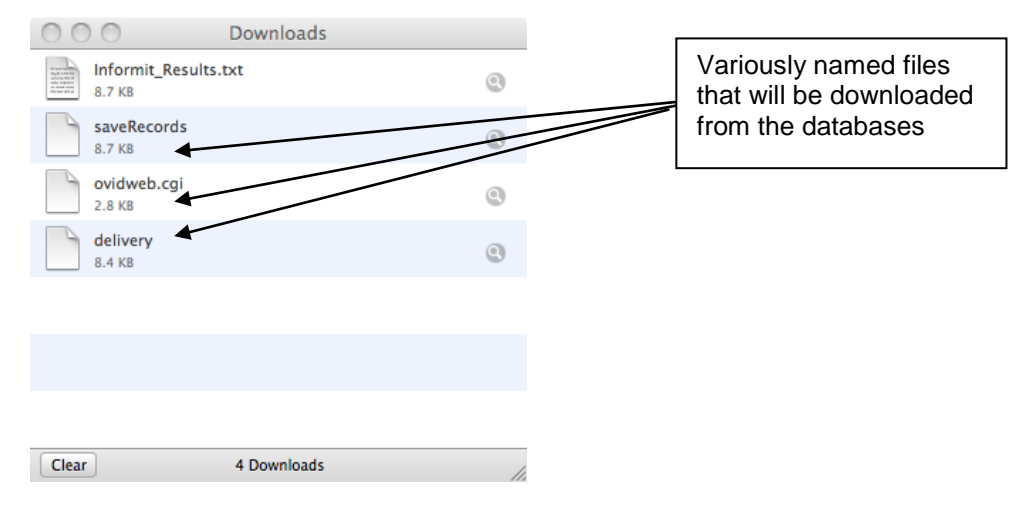

- 2. Drag and drop the downloaded 'delivery' file (or other named file) to the **EndNote application icon on the Dock**
- EndNote will open and prompt you to select a Library in which to import the files
- 4. Choose the Library and references will automatically import.

#### For Firefox users:

**Note:** The first time you do this, Firefox will present you with an "opening delivery" window:

|               | 000            | Opening delivery                             |
|---------------|----------------|----------------------------------------------|
|               | You have chose | an to open                                   |
|               | delivery       |                                              |
|               | which is a: ap | pplication/x-research-info-systems           |
|               | from: http://  | web.ebscohost.com                            |
|               | What should F  | irefox do with this file?                    |
| 1             | • Open with    | Choose                                       |
| Click here to | O Save to Dis  | sk                                           |
| options       | Do this au     | tomatically for files like this from now on. |
|               |                | Cancel OK                                    |

- 1. Click on Open with
- 2. Click on Choose
- 3. Find the EndNote application icon in your Applications folder
- 4. Click on the EndNote icon
- 5. Click on Open

6. Click the box next to **Do this automatically** and click on **OK**. You should not need to do this process again

EndNote should offer to open your current library. If it doesn't, use the Open: window to find and click on your EndNote library file

The references will be transferred to your library in an "Imported references" temporary group. This is to enable you to evaluate and modify the new records before looking at your entire library

#### **Google Scholar**

Safari users note: Safari does not recognise the direct export command from Google Scholar searches as files it can import. See the note after step 4 for further instructions on exporting search results from Safari and Firefox into EndNote.

To set Google Scholar Settings,

1. Click on the Settings option in the top right of the page.

|                                                     | My Citations | Metrics | Alerts | Sign in |
|-----------------------------------------------------|--------------|---------|--------|---------|
| Google                                              |              |         |        |         |
| Articles (77 include natents)     O Lenal documents | <b>▼</b>     |         |        |         |
| Stand on the shoulders of giants                    |              |         |        |         |

2. Click on **Bibliography Manager = Show links to import citations into EndNote**, and Save these settings.

| earch results | 0-11-0                                                            |
|---------------|-------------------------------------------------------------------|
| anguages      | Collections                                                       |
| hann i linka  | ● Search articles ( / include patents).                           |
| ibrary links  | Search legal documents.                                           |
|               | Results per page                                                  |
|               | 10    Google's default (10 results) provides the fastest results. |
|               | Where results open                                                |
|               | ✓ Open each selected result in a new browser window.              |
| Г             | Bibliography manager                                              |
|               | O Don't show any citation import links.                           |
|               |                                                                   |

- 3. Locate required reference in Google Scholar
- 4. Click Import into EndNote link displayed below each record in *Google Scholar* search results

#### For Safari users:

At this point Safari will download a file named 'scholar.enw'

- 1. Drag and drop the downloaded file to the **EndNote application icon on the Dock**
- 2. If asked, choose a Reference Library to import the reference into
- 3. Click OK

#### For Firefox users:

**Note:** The first time you do this, Firefox will present you with an "opening scholar.enw" window:

|                            | Opening scholar.enw                                         |
|----------------------------|-------------------------------------------------------------|
| 'ou have ch                | osen to open:                                               |
| scholar.e                  | nw                                                          |
| which is:                  | enw File (258 bytes)                                        |
| from: htt                  | p://scholar.google.com.au                                   |
| What shoul                 | d Firefox do with this file?                                |
| <ul> <li>Open v</li> </ul> | vith Choose                                                 |
| O Save Fi                  | le                                                          |
| 🗹 Do this                  | automatically for files like this from now on.              |
| Settings c<br>Firefox's F  | an be changed using the Applications tab in<br>Preferences. |
|                            | Cancel OK                                                   |

- 1. Click on **Open with**
- 2. Click on Choose
- 3. Find the EndNote application icon in your Applications folder
- 4. Click on the EndNote icon
- 5. Click on Open
- 6. Click the box next to **Do this automatically...** and click on **OK**. You should not need to do this process again

EndNote should open your current library and import the reference. If it doesn't, use the **Choose a Reference Library** option to navigate to your EndNote Library. The references will be transferred to your library in an "Imported references" temporary group. This is to enable you to evaluate and modify the new records before looking at your entire library

#### Manually Entering Information into Your Library

Sometimes you will have references that need to be added manually or you may need to modify an imported reference.

Make a new reference in your library by

- Clicking on the References menu and clicking on New Reference
- Using the Cmd (%) + N short cut or

Clicking on the New Reference icon
 in the top header

|                 |   |      |   | Nev      | v Ref | feren | ce |    |   |
|-----------------|---|------|---|----------|-------|-------|----|----|---|
| Journal Article | ; | ¢. v | ¥ | <b>6</b> | B     | 0     | цĻ | ₩. | B |
| Rating          |   |      |   |          |       |       |    |    |   |
| Author          |   |      |   |          |       |       |    |    |   |
| Year            |   |      |   |          |       |       |    |    |   |
| Title           |   |      |   |          |       |       |    |    |   |
| Journal         |   |      |   |          |       |       |    |    |   |
| Volume          |   |      |   |          |       |       |    |    |   |
| Issue           |   |      |   |          |       |       |    |    |   |
| Pages           |   |      |   |          |       |       |    |    |   |
| Start Page      |   |      |   |          |       |       |    |    |   |
| Epub Date       |   |      |   |          |       |       |    |    |   |
| Date            |   |      |   |          |       |       |    |    |   |
| Type of Article |   |      |   |          |       |       |    |    |   |
|                 |   |      |   |          |       |       |    |    |   |

The default new record is a **Journal article** reference type. If you need to create a record for a different type of item, choose a reference type from the dropdown list at the top of the window. If you change the record type, the fields will alter to match the information needed to reference the new type.

Enter bibliographic information into the appropriate fields in the Reference window. You may not need to enter information in all the available fields.

When you are finished, close the reference to save it and add it to the library.

#### Moving through the document window

- Use the scroll bar to look at the fields, which may change according to the needs of the reference type.
- The active field is surrounded by a border. Press the Tab key to select the next field in the reference. Press Shift + Tab to select the previous field.
- 'Next Reference' and 'Previous Reference' buttons at the top of the reference window allow you to browse references in a library.
- Closing a reference: Click on the close box or press Command + W to close a reference and save any changes.
- Special bibliographic formatting and punctuation <u>should not</u> be included when you enter reference data into EndNote. For example, you do not need to put quotes around titles, italicise journal names, or include the abbreviation 'Vol.' along with volume numbers. Enter only the raw data and leave the formatting to EndNote.

#### **Term Lists and Auto Suggest**

As you enter new references into your library, EndNote notes any new terms that are typed into the Author, Journal, and Keywords fields. New terms are indicated in red text. EndNote saves these and will auto-suggest them when you enter anything similar, to save you some typing.

| Use Book                    | For books written by one or more authors                                                                                                    |
|-----------------------------|----------------------------------------------------------------------------------------------------|
| Use Edited Book             | for books edited by one or more editors<br>(whether they are books in a series or<br>not).                                                                                                    |
| Use Book Section            | For references to parts of edited or non-<br>edited books (a chapter, for example, or<br>one article in published conference<br>proceedings).                                                                                |
| Use Conference Proceedings  | For unpublished proceedings                                                                                                    |
| Use Conference Paper        | For articles that are published as part of the comprehensive conference proceedings                                                                                                    |
| Use Journal Article         | For journal articles that appear either online or in print.                                                                                                    |
| Use the <b>Web Page</b>     | For citing material from a Web page or ftp site.                                                                                                    |
| Use Personal Communications | For email discussions                                                                                                    |
| Use <b>Chart/Table</b>      | if you want to include an image and later<br>insert that image as a table in Microsoft<br>Word<br>(Images in all other reference types will<br>insert into Word as figures, which are<br>listed and numbered separately from |
|                             | tables)                                                                                                    |

#### **Entering author names**

In general, entries with more than one author or editor must be entered *one name per line*. It is best to enter authors in the following order:

#### <Family name><comma><space><First name><space><middle name or initial> e.g. Suzer, Max E.

EndNote abbreviates first and middle names if required, so for maximum flexibility enter whole names whenever possible. If you are entering initials, type a period or a space between initials, (for example 'Merrell, T.A.' or 'T A Merrell'), otherwise EndNote interprets the initials as a single name: 'Ta.' If a reference <u>has no author</u>, you should leave the Author field blank. Do not enter 'Anonymous.' EndNote will manage this according to the referencing style you choose.

|                                                     |         | ł       | lilliard | l, 20   | 13 # | 16     |        |                   |
|-----------------------------------------------------|---------|---------|----------|---------|------|--------|--------|-------------------|
| Journal Article                                     | :       | ▼ A     | ¢ 🙃      | R       | Ø    | њ      | W,     | E                 |
| Author                                              |         |         |          |         |      |        |        |                   |
| Hilliard, Marisa E.<br>Wu Yelena P                  |         |         |          |         |      |        |        |                   |
| Rausch, Joseph                                      |         |         |          |         |      |        |        |                   |
| Dolan, Lawrence M.<br>Hood, Korey K                 |         |         |          |         |      |        |        |                   |
|                                                     |         |         |          |         |      |        |        |                   |
| Year<br>2013                                        |         |         |          |         |      |        |        |                   |
|                                                     |         |         |          |         |      |        |        |                   |
| Title<br>Predictors of Deteriorations in Diabetes M | Manager | ent and | Contro   | ol in A | dole | scents | s With | 1 Type 1 Diabetes |
|                                                     |         |         |          |         |      |        |        |                   |
| Journal<br>Journal of Adolescent Health             |         |         |          |         |      |        |        |                   |
| ICCN                                                |         |         |          |         |      |        |        |                   |
| 1054-139X                                           |         |         |          |         |      |        |        |                   |
| DOI                                                 |         |         |          |         |      |        |        |                   |
| 10.1016/j.jadohealth.2012.05.009                    |         |         |          |         |      |        |        |                   |
| Keywords                                            |         |         |          |         |      |        |        |                   |
| Type 1 diabetes                                     |         |         |          |         |      |        |        |                   |
| Depression                                          |         |         |          |         |      |        |        |                   |
| Eamily conflict                                     |         |         |          |         |      |        |        |                   |
| Blood glucose monitoring                            |         |         |          |         |      |        |        |                   |
| Glycemic control                                    |         |         |          |         |      |        |        |                   |
| Abstract                                            |         |         |          |         |      |        |        |                   |
| Added to Library: 19/11/20                          | 12 Last | Update  | d: 18/   | 2/20    | 13   |        |        |                   |

The table below demonstrates how EndNote will interpret the author data that you enter. The names in **bold** indicate what EndNote will identify as the family name.

| Data Entered         | EndNote interpretation     | Data entered                  | EndNote Interpretation           |
|----------------------|----------------------------|-------------------------------|----------------------------------|
| Jones, Davey         | Davey <b>Jones</b>         | Zhang, Haiyuan                | Haiyuan <b>Zhang</b>             |
| Davey Jones          | Davey <b>Jones</b>         | Haiyuan Zhang                 | Haiyuan <b>Zhang</b>             |
| van der Laar, Lianne | Lianne <b>van der Laar</b> | Department of<br>Agriculture, | Department of<br>Agriculture     |
| Lianne van der Laar  | Lianne van der <b>Laar</b> | Department of<br>Agriculture  | Department of <b>Agriculture</b> |

#### **Entering Dates**

The APA 6<sup>th</sup> manual states:

"Do not include retrieval dates unless the source material may change over time (e.g., Wikis)" (American Psychological Association, 2010, p. 192).

If you **DO** still need to enter a date, you can put the date in as: 28th July 2005 28 Jul 05 or 7/28/05 **Note:** If you want to use numbers only, you MUST put them in using the American style of Month/Date/Year.

Choose one style and use it consistently, or the citations will look odd in a bibliography.

#### Adding File Attachments to your EndNote Library

Each EndNote record has a File attachments field. EndNote makes a copy of the original file and places it in the DATA folder that is created with your EndNote database.

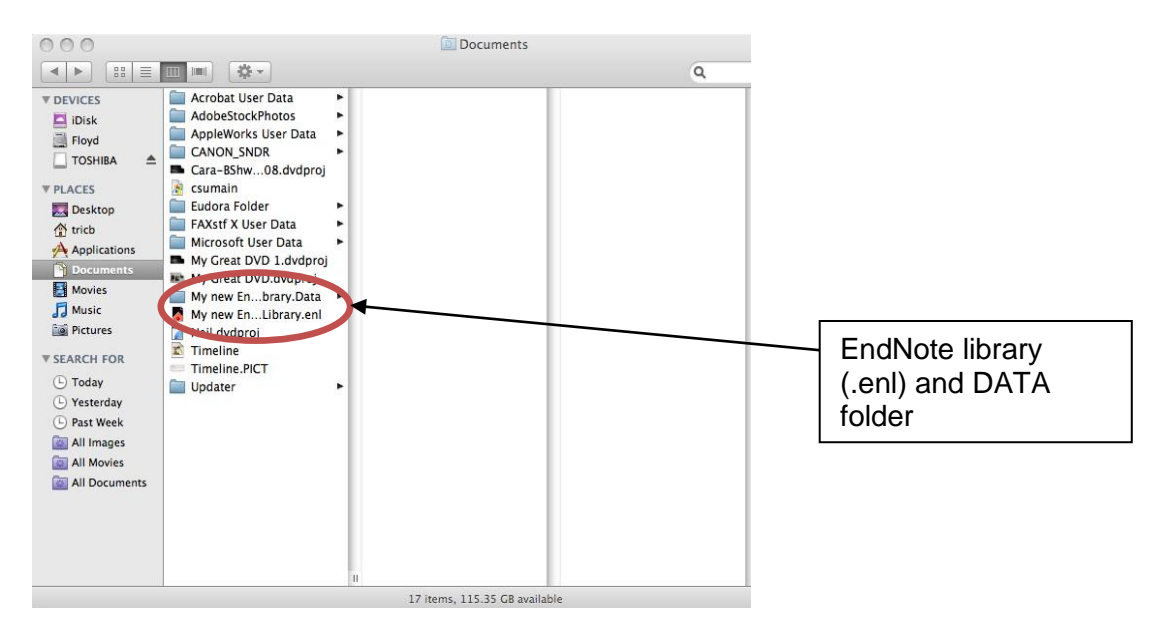

You can attach a PDF to a record by

- 1. Selecting the record in your EndNote Library
- 2. Clicking on References in the top menu
- 3. Select File Attachments
- 4. Select Attach File and then locate the pdf or any file to attach to the record

Alternatively you can drag and drop PDF and other file types into selected records in your EndNote Library. EndNote will always be able to access the file, even when you share your database with a colleague.

#### Opening a PDF with EndNote's PDF viewer

There are a couple of different ways to open a PDF within EndNote

1. Double click on the reference that contains the PDF that you want to view:

| 000 Houweling, 2011 #30                                                                                                    |                                                                                                    |
|----------------------------------------------------------------------------------------------------|----------------------------------------------------------------------------------------------------|
|                                                                                                    |                                                                                                    |
| JCN Journal of Clinical Nursing                                                                                                    | And and a second second s |
| Journal of Clinical I                                                                                                    | Nursing Layout                                                                                                    |
| Can diabetes management be safely transferred to practice nur<br>primary care setting? A randomised controlled trial                                                                                                    | rses in a options with                                                                                                    |
| Sebastiaan T Houweling, Nanne Kleefstra, Kornelis JJ van Hateren, Klaas H Groenier, Betty<br>de Jong and Henk JG Bilo                                                                                                    | v Meyboom-<br>2<br>PDF VIEW<br>selected                                                                                                    |
| Aims and objectives. To determine whether the management of type 2 diabetes mellitus in a primary care setting<br>transferred to practice narres.<br>Background. Because of the increasing prevalence of type 2 diabetes mellitus and the burden of caring for indiv<br>the demand type 2 diabetes mellitus patients place or primary health care resources has become overwhelming<br>the demand type 2. | ng can be safely<br>vidual patients,<br>#                                                                                                    |
| Added to Library: 8/01/2014 Last Updated: 8/01/2014                                                                                                    |                                                                                                    |

The layout tab in the bottom right corner needs to be set to show PDF

2. With the main EndNote Library layout set to show any of the following views: "Right - PDF", "Right - Split" "Bottom- Split" or "Bottom - PDF", click on the open PDF icon:

| 000            |   |   |   |                                  |      | My EndNote Library.enl                                           |     |                                                                                                    |        |
|----------------|---|---|---|----------------------------------|------|------------------------------------------------------------------|-----|----------------------------------------------------------------------------------------------------|--------|
| C R R          |   |   |   |                                  |      | THOMSON REUTERS                                                  | 305 | W <sub>p</sub> Q <sup>*</sup> Search Library                                                                                                    |        |
| My Library     |   | • | Q | Author A                         | Year | Title                                                            | Du  |                                                                                                    |        |
|                |   | • |   | Akhrass, F.; Skinner, N.; Bos    | 2010 | Evolving trends in insulin delivery: in pursuit of improvement   |     |                                                                                                    |        |
|                | 9 |   | Ø | Bishop, Kay; Fry, Greg           | 2013 | Gender politics in 21st century literacy reform                  |     | Aust. Educ. Res. (2017) 40:257-220<br>per 10-00001-1386-020-020-0                                                                                                    |        |
| Unfiled        | 4 | • |   | Bloggs, K.; Australian Food      | 2010 | Food Research                                                    |     | PRI 12 MORT MATTERNA                                                                                                    |        |
| Trash          | 2 |   |   | Bowman, T.; Fry, G.              | 2013 | Endnote expertise at your fingertips                             |     | Gender politics in 21st century literacy reform                                                                                                    |        |
| - DDE2         |   | 0 | Ø | Ding, A.; Abujudeh, H.; Novelli  | 2011 | Diagnosing cervical spine instability: role of the post-computed |     | Kay Bishop                                                                                                    | "Diaht |
| * PDF5         |   |   | Ø | Heltianu, Constantina; Manea     | 2009 | Polymorphism in exon 7 of the endothelial nitric oxide synthase  |     |                                                                                                    | Right  |
| Dabetes ma     |   | 0 | 0 | Hilliard, Marisa E.; Wu, Yelen   | 2013 | Predictors of Deteriorations in Diabetes Management and Con      |     |                                                                                                    | PDF"   |
| Diabetic neu   |   |   | Ø | Houweling, S. T.; Kleefstra, N.; | 2011 | Can diabetes management be safely transferred to practice nu     |     | Received: 29 December 2011/Accepted: 28 February 2013/Published online: 16 March 2013<br>© The Acception Association for Research in Education, Inc. 2013                                                                                                    |        |
| Imported       | 2 | 0 | Ø | Jones, H.K., Jnr                 | 2009 | Vital Diabetes Management                                        |     | Abstract From 2001 to 2004 Education Oseensland undertook significant literacy                                                                                                    | view   |
|                |   |   |   |                                  |      |                                                                  |     | reform in schools through the Literate Futares Project. Research into the impact of<br>this reform has revealed that significant demands were placed on women at all                                                                                                    |        |
| ▼ MY GROUPS    | _ |   |   |                                  |      |                                                                  |     | avers, from mose producing resources to mose tealing change within schools.<br>Although the reform was a government response to globalisation, many women<br>were driven by a commitment to a collaborative azeroach to professional learning                                                                                                    | with   |
| Diabetes ma    |   |   |   |                                  |      |                                                                  |     | that addressed equity and improving educational outcomes for all students. But what<br>was the cost of this commitment to the project? Failure to acknowledge the emotion<br>much descended has characterial profession affordation information of the start of the start of th | 'onen  |
|                |   |   |   |                                  |      |                                                                  |     | ican contribution they make. This paper examining a 21st control literacy reform<br>draws on the work of Praser and Boler to ague for gender justice and acknowl-                                                                                                    | open   |
| FIND FULL TEXT |   |   |   |                                  |      |                                                                  |     | edgement of emotion work.<br>Keywords : Literacy - Reform - Conder - Frantise - Instine                                                                                                    | PDF'   |
|                |   |   |   |                                  |      |                                                                  |     | and more a summary - and an - summary - and the - and the - and the -                                                                                                    |        |
|                |   |   |   |                                  |      |                                                                  |     |                                                                                                    | option |

**Note:** if you attach Word or Excel files, please be aware that EndNote makes a copy of the original file and adds it to the .Data folder. Any changes made to the original file will not be saved to the copy in the .Data folder. **Do not** attach files that you haven't finished modifying.

**Note:** To open a PDF outside EndNote's PDF viewer, choose Option+Command+P and the PDF will open in whichever viewer is set as the default on the computer.

#### To manually import a PDF file:

- 1. Open the library into which you want to import the references.
- 2. From the File menu, choose Import

| < <          |             | <b>₩</b> ▼ 间 | Desktop            | <b>+</b>                   | Q          |                       |             |
|--------------|-------------|--------------|--------------------|----------------------------|------------|-----------------------|-------------|
| VORITES      |             | Name         |                    |                            |            | Date Modified         | Size        |
| 📃 All My Fi  | es          | 🔻 🚞 Dia      | betes              |                            |            | 16 Jan 2014 1:44 pm   |             |
| Drophox      |             | ► 🗎          | Dabetes management |                            |            | 6 Dec 2013 2:54 pm    |             |
|              |             | <b>v</b>     | Diabetic neuropthy |                            |            | 6 Dec 2013 2:54 pm    |             |
| Desktop      | 1           |              | art_10.2478_s1153  | 5-009-0051-z.pdf           |            | 6 Dec 2013 2:54 pm    | 1.2 M       |
| 👚 Tric       |             |              | 📓 Jaspan.pdf       |                            |            | 6 Dec 2013 2:53 pm    | 1.1 M       |
| Applicati    | ons         | 🕞 🕨 🚞        | Imported           |                            |            | 6 Dec 2013 3:01 pm    | -           |
| B D          |             | 🕨 🚞 Enc      | Note Library.Data  |                            |            | 17 Dec 2013 12:27 pm  | -           |
| _ Docume     | 105         | 📴 Enc        | iNote Library.enl  |                            |            | 17 Dec 2013 12:27 pm  | Zero byte   |
| 📄 Tric's stu | ff          | 🕨 📄 Ref      | erences.Data       |                            |            | 5 Dec 2013 8:38 am    | -           |
| untitled     | CD          | 🛚 🗰 Ref      | erences.enl        |                            |            | 24 Jan 2014 2:27 pm   | 136 K       |
| -            |             | 🕨 🕨 Trie     | c's stuff          |                            |            | 24 Jan 2014 2:26 pm   | -           |
| EVICES       |             |              |                    |                            |            |                       |             |
| 🔄 GREY GO    | OSE 🔺       |              |                    |                            |            |                       |             |
| Mountair     | n Lion an ≜ |              |                    |                            |            |                       |             |
|              |             |              |                    |                            |            |                       |             |
| IARED        | DEST.       |              | n.d. Research (    | Justity Framework, Assessm | 0.014 0.04 | ity and impact of rea | Constant of |
|              |             |              |                    |                            |            |                       |             |
|              |             |              | Import Options:    | PDE File or Folder         | •          |                       |             |
|              |             |              | import options.    | The offolder               | •          |                       |             |
|              |             |              | Duplicates:        | Discard Duplicates         | \$         |                       |             |
|              |             |              |                    |                            |            |                       |             |
|              |             |              | Text Translation:  | No Translation             | ÷          |                       |             |
|              |             |              |                    |                            |            |                       |             |
|              |             |              |                    |                            |            | learning Commons      |             |
|              |             |              |                    |                            |            |                       |             |

- 3. Locate the file you want to import.
- 4. Select the *PDF file or Folder* import option from the Import Option list.
- 6. Select an option from the *Duplicates* list:
  - Import All: Imports all references, including duplicates.

- Discard Duplicates: Imports all references except duplicates.
- Import into Duplicates Library: Duplicate references are imported into a library called File-Dupl.enl, where "File" is the name of the library into which you are importing.

7. Choose a *Text Translation* option. The default value is *No Translation*. There is no need to change this.

8. Click Import to import the file.

**Note:** When the import is complete, the new record is stored in the Imported References group, and will include bibliographic information given for the Digital Object Identifier (DOI) mined from the PDF file such as title, author, volume, issue, page, year, and DOI.

This is a perfect time to add a keyword to the imported reference or to peruse the imported data to make sure it imported as expected. Make sure to check references that contain extended characters (extended characters are any special characters, including characters with diacritics, and Greek, mathematical, or typographical symbols).

#### To manually import a folder of PDF files:

- 1. Open the library into which you want to import the references.
- 2. 2. From the File menu, choose Import
- 3. Locate the folder you want to import.
- 4. Select the *PDF file or Folder* import option from the Import Option list.
- 5. Select an option from the *Duplicates* list:
  - Import All: Imports all references, including duplicates.
  - Discard Duplicates: Imports all references except duplicates.
  - *Import into Duplicates Library:* Duplicate references are imported into a library called File-Dupl.enl, where "File" is the name of the library into which you are importing.
- 6. Choose a *Text Translation* option. The default value is *No Translation*. There is no need to change this.
- 7. Click **Import** to import the files in the selected folders.

Hake sure to check references that contain extended characters (extended characters are any special characters, including characters with diacritics, and Greek, mathematical, or typographical symbols.)

#### Importing PDF Files and/or Folders to Create New References

This feature allows you to convert existing collections of PDF files into EndNote references with minimal typing.

You can import PDFs one file at a time, or you can import an entire folder of PDFs at once.

Note:

1. This function will only work for some PDFs with the DOI number in the document or the document's metadata. It cannot import data from scanned PDFs or PDFs without the DOI.

- 2. When EndNote is unable to locate the reference data, it will create a blank record with the PDF attached and the file name in the Title field.
- 3. When importing data using this method the PDF is automatically attached to the record.
- 4. When performing the import function, if there are two DOIs found in the first two pages of a PDF document, EndNote will put both DOIs in the DOI field. The PDF is then attached and the file name is put in the Title field.

#### Auto-import of PDFs and EndNote groups

EndNote allows a range of methods to import PDFs, automatically importing, naming and sorting the records.

- Go to EndNote X7 > Preferences and click on PDF handling from the left hand frame
- 2. Choose the auto renaming convention that you would like to apply and then click Save
- 3. This screen also gives the option of choosing to enable an auto import from a specific folder. This means that any new pdf that is added to that folder will automatically be imported into your chosen EndNote Library.

| Change Case<br>Display Fields<br>Display Fonts<br>Duplicates<br>Find Full Text<br>Folder Locations<br>Formating<br>Libraries<br>PDF Handling<br>Read / Unread<br>Reference Types<br>Sorting<br>Sync<br>Temporary Citations<br>Term liste | EndNote <sup>14</sup> Preferences  PDF Auto Renaming Options  Don't Rename Author + Year + Title Author + Title Author + Year Title Custom Note: Filenames may be up to 50 characters long. |
|----------------------------------------------------------------------------------------------------|----------------------------------------------------------------------------------------------------|
| Term Lists<br>URLs & Links                                                                                                    | PDF Auto Import Folder                                                                                                    |

#### **Using Find Full text function to import PDFs**

Many online sources now supply both bibliographic information and full text of the document you are referencing. EndNote can locate full text files on the Internet using the data in your EndNote records. You can do this for a single record or up to 250 records at a time.

You must first set up EndNote to authenticate your CSU access

- 1. Select EndNote X7 > Preferences > Find Full Text
- 2. Select the check box to enable OpenURL
- 3. Replace the existing text in the OpenURL Path with: <u>http://sfx.unilinc.edu.au:/csu</u>
- 4. Replace the text in the Authenticate with: URL: <u>http://ezproxy.csu.edu.au/login?url=</u>
- 5. Click OK

| Change Case<br>Display Fields<br>Display Fonts<br>Duplicates<br>Find Full Text<br>Folder Locations<br>Formatting<br>Libraries<br>PDF Handling<br>Read / Unread<br>Reference Types<br>Sorting<br>Sync<br>Temporary Citations<br>Temporary Citations<br>Item Lists<br>URLs & Links | The Find Full Text feature uses several technologies to maximize the chances that EndNote will find all available PDFs. Use this screen to control these full text search options.  ✓ Web of Knowledge Full Text Links ✓ DOI (Digital Object Identifier) ✓ PubMed LinkOut (U.S. National Library of Medicine) ✓ OpenURL OpenURL Path: http://demo.exlibrisgroup.com:9003/demo/ Authenticate with: URL: http://ezproxy.csu.edu.au/login?url= Examples: https://login.ezproxy.library.myuniversity.edu/login http://auth.universityname.edu/authentication |
|----------------------------------------------------------------------------------------------------|----------------------------------------------------------------------------------------------------|
|----------------------------------------------------------------------------------------------------|----------------------------------------------------------------------------------------------------|

From here there are two methods you can use to locate full text.

#### Using the DOI in the record to Find Full text

This will automatically attach the full text, if found, to your EndNote record

1. Select the required record(s)

#### 2. Select References > Find Full Text > Find Full Text

EndNote provides a progress indicator at the bottom of the Library column:

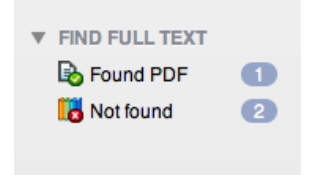

#### Linking to the record in the Library's databases to download the PDF

Locating full text copies of journal articles listed in your EndNote library:

1. Select the required record(s)

#### 2. Select References > URL > OpenURL Link

Off-campus users will be prompted for a current CSU username and password; be presented with a list of SFX services and prompted to click Continue.

#### Updating References with missing content

Sometimes, imported references will come into your library with vital sections of the reference missing. For example, a journal article may be imported without the Volume, Issue and page numbers entered. EndNote can often populate the reference with a click of a button

- 1. Find the reference in your Library that has missing details
- 2. Double click on the reference to open the Reference in a new window

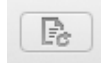

- Click on the Find References Update button at the top right of the reference:
   You'll be shown a possible record (on the left) that matches your existing record (on
- You'll be shown a possible record (on the left) that matches your existing record (on the right)

| The available updates are shown on the left and highlighted in bl<br>replacing anything already existing in the field(s) in My Reference<br>plank. Text can also be manually copied and pasted into fields. | ue. "Update All Fields" copies eve<br>. "Update Empty Fields" copies av | ry updated field from the Available Updates to My Reference,<br>railable updates only when the corresponding field in My Reference is                                                                      |
|----------------------------------------------------------------------------------------------------|-------------------------------------------------------------------------|----------------------------------------------------------------------------------------------------|
| Available Updates                                                                                                    |                                                                         | My Reference                                                                                                    |
| Author<br>Mitchell, P.J.<br>Vonekšas, E.J.<br>Lambers, H.<br>Burgess, S.S.                                                                                                    | Update All Fields ->                                                    | Author<br>Mitchell, P. J.<br>Veneklaas, E. J.<br>Lambers, H.<br>Burgess, S. S. O.                                                                                                    |
| Year<br>2008                                                                                                    | Update Empty Fields ->                                                  | Year 2008                                                                                                    |
| Title<br>Leaf water relations during summer water deficit: differential responses<br>in turgor maintenance and variation in leaf structure among different<br>plant communities in south-western Australia  |                                                                         | Title<br>Leaf water relations during summer water deficit: differential responses<br>in turgor maintenance and variation in leaf structure among different<br>plant communities in south-western Australia |
| Journal<br>Plant Cell Environ                                                                                                    |                                                                         | Journal Plant Cell and Environment                                                                                                    |
| Volume<br>31                                                                                                    |                                                                         | Volume<br>31                                                                                                    |
| lssue<br>12                                                                                                    |                                                                         | Issue<br>12                                                                                                    |
| Pages 1791-802                                                                                                    |                                                                         | Pages 1791-1802                                                                                                    |
| Start Page                                                                                                    |                                                                         | Start Page                                                                                                    |
| Epub Date<br>2008/09/03                                                                                                    |                                                                         | Epub Date                                                                                                    |
| 7) Skip                                                                                                    |                                                                         | Cancel Save Updates                                                                                                    |

5. You can choose to Update all fields, or Update empty fields You can also manually copy & paste text from the potential record into your existing record in this window. When you're happy, click on Save Updates

#### **Regular Backups**

We recommend that you back up your EndNote library and directories of research materials **regularly**, to a source other than your computer's hard drive.

## Looking At Your Library

When you have transferred your records, you see the **Library window**. The newly imported references are displayed.

The menu bar:

| 😫 EndNote X7 File Edit | References | Groups | Tools | Window | Help       | 💼 🔮 😵 🔺        |
|------------------------|------------|--------|-------|--------|------------|----------------|
| 00                     |            |        |       |        | 🚾 My EndNo | te Library.enl |
|                        |            |        | ]     |        | тно        | MSON REUTERS   |
| My Library 🔻 🔵         | Ø Aut      | hor    |       | ▲ Year | Title      |                |

- > The **File** dropdown menu allows you to open, close, save and create EndNote libraries.
- > The **Edit** menu:
  - Cut, copy and select references.
  - Define the output styles that format the display of references.
  - The Preferences option allows you to configure the software to your needs.

> The References menu:

- create, edit and delete references
- custom sort references
- You can also work with URLs (online files) and file attachments
- The Groups menu:
  - create groups, smart groups or group sets

- add references to groups
- hide groups

#### **Display Modes and Layout Options**

#### **Display Modes**

Depending on the mode chosen, the panel either hides or shows particular Groups. Users choose the active mode by selecting one of the three toolbar controls:

- Local
- Online (Temporary Library)
- Integrated

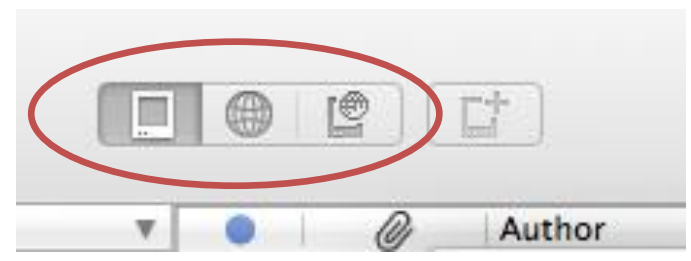

These toolbar icons remain depressed when clicked, indicating the current mode. The leftmost button is for local mode, the middle is for online mode, and the rightmost is for integrated mode.

The default mode when EndNote is installed is Local. However if the user then selects one of the other modes, EndNote will remember that choice when it is shut down, and it will reopen in Local mode. Library windows never open up directly in Online mode.

**Local Library** mode hides the online groups and displays only those groups containing references found in the user's library.

**Online Search** mode presents only the Online Search groups, in addition to the Online References and Online Trash auto-groups. All the references found in these groups are located in a temporary database, separate from the user's library, but displayed in the normal library window. In Online mode, users can search and download references from remote databases without affecting their own library. To copy any required references to their permanent library they must select those references and use the **References** > **Copy References To** command.

In the **Integrated** mode, all groups appear in the Groups Pane, including the Online Search groups. When performing an online search, results are downloaded directly into the user's library and added to the All References group (i.e. the complete EndNote library).

#### Layout options

The Layout options appear at the top right hand side of the screen

|   | ☐▼ Q▼ Search Library |
|---|----------------------|
|   | Show Search          |
| - | Hide Groups          |
|   | Bottom - PDF         |
|   | Bottom – Split       |
|   | Bottom – Preview     |
|   | Right – PDF          |
|   | Right - Split        |
| 1 | Right - Preview      |
|   | References Only      |

There are seven different layout options:

- 1. Three of the options are combinations of the reference library above and various combinations below the library – known as the "bottom view" 2. Three of the viewing options are combinations of the reference library on the
- left and various options on the right known as the "right view"
- 3. The other viewing option shows only the reference library

#### **Examples of layout views**

#### Bottom preview

| 000              |   |            |           |                                |        | My EndNote Library.enl                                             |         |                                 |  |  |
|------------------|---|------------|-----------|--------------------------------|--------|--------------------------------------------------------------------|---------|---------------------------------|--|--|
| CAR              |   |            |           |                                |        | THOMSON REUTERS                                                    | n e v   | 🔲 👻 Qr Search Library           |  |  |
| My Library       | v |            | 0         | Author                         | ▲ Year | Title                                                              | Rating  | Journal                         |  |  |
|                  |   | •          |           | Akhrass, F.; Skinner, N.; Bo   | 2010   | Evolving trends in insulin delivery: in pursuit of improvements in | diabet  | American Health & Drug Benefits |  |  |
| All Relefences   | 4 | •          |           | Bloggs, K.; Australian Food.   | . 2010 | ood Research                                                       |         |                                 |  |  |
| Unfiled          | 3 | •          | 0         | Hilliard, Marisa E.; Wu, Yeler |        | Predictors of Deteriorations in Diabetes Management and Contro     | l in Ad | Journal of Adolescent Health    |  |  |
| 🗑 Trash          |   |            |           | Jones, H.K., Jnr               | 2009   | Vital Diabetes Management                                          |         |                                 |  |  |
|                  |   |            |           |                                |        |                                                                    |         |                                 |  |  |
| ▼ MY GROUPS      |   |            |           |                                |        |                                                                    |         |                                 |  |  |
| Diabetes ma      | • |            |           |                                |        |                                                                    |         |                                 |  |  |
| N END FULL TEXT  |   |            |           |                                |        |                                                                    |         |                                 |  |  |
| P FIND FULL TEXT |   |            |           |                                |        |                                                                    |         |                                 |  |  |
|                  |   |            |           |                                |        |                                                                    |         |                                 |  |  |
|                  |   |            |           |                                |        |                                                                    |         |                                 |  |  |
|                  |   |            |           |                                |        |                                                                    |         |                                 |  |  |
|                  |   |            |           |                                |        |                                                                    |         |                                 |  |  |
|                  |   |            |           |                                |        |                                                                    |         |                                 |  |  |
|                  |   |            |           |                                |        |                                                                    |         |                                 |  |  |
|                  |   |            |           |                                |        |                                                                    |         |                                 |  |  |
|                  |   |            |           |                                |        |                                                                    |         |                                 |  |  |
|                  |   |            |           |                                |        |                                                                    |         |                                 |  |  |
|                  |   |            |           |                                |        |                                                                    |         |                                 |  |  |
|                  |   |            |           |                                |        |                                                                    |         |                                 |  |  |
|                  |   |            |           |                                |        |                                                                    |         |                                 |  |  |
|                  |   |            |           |                                |        |                                                                    |         |                                 |  |  |
|                  |   |            |           |                                |        |                                                                    |         |                                 |  |  |
|                  |   |            |           |                                |        |                                                                    |         |                                 |  |  |
|                  |   | <u>ج ج</u> | Journal A | Article 🗘                      |        |                                                                    |         |                                 |  |  |
|                  |   | Rating     |           |                                |        |                                                                    |         |                                 |  |  |
|                  |   | A          |           |                                |        |                                                                    |         |                                 |  |  |
|                  |   | Hilliard   | Marisa E  | Ε.                             |        |                                                                    |         |                                 |  |  |
|                  |   | Wu, Ye     | ena P.    |                                |        |                                                                    |         |                                 |  |  |
|                  |   | Dolan      | awrence   | e M                            |        |                                                                    |         |                                 |  |  |
|                  |   | APA 6th    |           | \$                             |        |                                                                    |         |                                 |  |  |
|                  |   |            | _         |                                |        |                                                                    |         |                                 |  |  |

### Bottom split

| 000              |   |               |                  |                            |                      | 📴 My EndNote Library.enl                          |                                           |                                          |                                                                                                    |                                                                                                    |                                        |
|------------------|---|---------------|------------------|----------------------------|----------------------|---------------------------------------------------|-------------------------------------------|------------------------------------------|----------------------------------------------------------------------------------------------------|----------------------------------------------------------------------------------------------------|----------------------------------------|
| CAR              | 1 |               |                  |                            |                      | THOMSON REUTERS                                   |                                           |                                          | •                                                                                                    | ∖∗ Search L                                                                                                    | ibrary                                 |
| My Library       |   | •             | 0                | Author                     | ▲ Year               | Title                                             | Rating                                    |                                          | Journal                                                                                                    |                                                                                                    |                                        |
|                  |   | •             |                  | Akhrass, F.; Skinner       | , N.; Bos 2010       | Evolving trends in insulin delivery: in pursu     | it of improvements in diabet              |                                          | American H                                                                                                    | lealth & Dru                                                                                                    | g Benefits                             |
| All References   | 4 | •             |                  | Bloggs, K.; Australia      | an Food 2010         | Food Research                                     |                                           |                                          |                                                                                                    |                                                                                                    |                                        |
| Unfiled          | 3 |               | 0                | Hilliard, Marisa E.; W     | /u, Yelen            | Predictors of Deteriorations in Diabetes Ma       | anagement and Control in Ad               |                                          | Journal of A                                                                                                    | dolescent l                                                                                                    | Health                                 |
| Trash            |   |               |                  | Jones, H.K., Jnr           | 2009                 | Vital Diabetes Management                         |                                           |                                          |                                                                                                    |                                                                                                    |                                        |
|                  |   |               |                  |                            |                      |                                                   |                                           |                                          |                                                                                                    |                                                                                                    |                                        |
| ▼ MY GROUPS      | _ |               |                  |                            |                      |                                                   |                                           |                                          |                                                                                                    |                                                                                                    |                                        |
| Diabetes ma      |   |               |                  |                            |                      |                                                   |                                           |                                          |                                                                                                    |                                                                                                    |                                        |
| A DIND FULL TEXT |   |               |                  |                            |                      |                                                   |                                           |                                          |                                                                                                    |                                                                                                    |                                        |
| FIND FULL TEXT   |   |               |                  |                            |                      |                                                   |                                           |                                          |                                                                                                    |                                                                                                    |                                        |
|                  |   |               |                  |                            |                      |                                                   |                                           |                                          |                                                                                                    |                                                                                                    |                                        |
|                  |   |               |                  |                            |                      |                                                   |                                           |                                          |                                                                                                    |                                                                                                    |                                        |
|                  |   |               |                  |                            |                      |                                                   |                                           |                                          |                                                                                                    |                                                                                                    |                                        |
|                  |   |               |                  |                            |                      |                                                   |                                           |                                          |                                                                                                    |                                                                                                    |                                        |
|                  |   |               |                  |                            |                      |                                                   |                                           |                                          |                                                                                                    |                                                                                                    |                                        |
|                  |   |               |                  |                            |                      |                                                   |                                           |                                          |                                                                                                    |                                                                                                    |                                        |
|                  |   |               |                  |                            |                      |                                                   |                                           |                                          |                                                                                                    |                                                                                                    |                                        |
|                  |   |               |                  |                            |                      |                                                   |                                           |                                          |                                                                                                    |                                                                                                    |                                        |
|                  |   |               |                  |                            |                      |                                                   |                                           |                                          |                                                                                                    |                                                                                                    |                                        |
|                  |   |               |                  |                            |                      |                                                   |                                           |                                          |                                                                                                    |                                                                                                    |                                        |
|                  |   |               |                  |                            |                      |                                                   |                                           |                                          |                                                                                                    |                                                                                                    |                                        |
|                  |   |               |                  |                            |                      |                                                   |                                           |                                          |                                                                                                    |                                                                                                    |                                        |
|                  |   |               |                  |                            |                      |                                                   |                                           |                                          |                                                                                                    | 1                                                                                                    |                                        |
|                  |   | ( <u>*</u> •) | Journal          | Article                    | •                    |                                                   |                                           | 0 *                                      | [] ⊠                                                                                                    | 🗅 🖒                                                                                                    | ९ ½ ⊘                                  |
|                  |   | Rating        | 1                |                            |                      |                                                   |                                           |                                          | 100 0 00 0 0 0 0 0 0 0 0 0 0 0 0 0 0 0                                                                                                     |                                                                                                    | x                                      |
|                  |   |               |                  |                            |                      |                                                   |                                           | 235                                      |                                                                                                    | IBADE -                                                                                                    |                                        |
|                  |   | Author        | r<br>1 Maria - I | =                          |                      |                                                   |                                           | Parallelium<br>Addressed<br>Verball Mill | f Deterioration: in Diabetes Wanap<br>With Type 1 Etabetes<br>M. R.S. <sup>**</sup> , Nata 7, Wa.R.S. <sup>**</sup> , Josef Rood<br>and R.S. <sup>**</sup> | nent and Control in                                                                                                    | 10000000000000000000000000000000000000 |
|                  |   | APA 6th       | 1                |                            |                      |                                                   |                                           |                                          |                                                                                                    | a name                                                                                                    | 28                                     |
|                  |   | Hilliard,     | M. E., Wu        | I, Y. P., Rausch, J., Dola | in, L. M., & Hood, H | K. K. Predictors of Deteriorations in Diabetes Ma | anagement and Control in Adolescents With | -                                        | the Report Ministry of                                                                                                    | No.com                                                                                                    | I see and                              |
|                  |   | Т             | ype 1 Dia        | betes. Journal of Adole:   | scent Health. doi: 1 | 0.1016/j.jadohealth.2012.05.009                   |                                           |                                          |                                                                                                    | Control of the second second sec |                                        |
|                  |   |               |                  |                            |                      |                                                   |                                           |                                          |                                                                                                    |                                                                                                    |                                        |
|                  |   |               |                  |                            |                      |                                                   |                                           |                                          |                                                                                                    |                                                                                                    | 29                                     |
|                  |   |               |                  |                            |                      |                                                   |                                           |                                          | 100                                                                                                    |                                                                                                    |                                        |

#### Bottom PDF

| 000              |   |       |                            |          | My EndNote Library.enl                                        |                                                                                                    |                                 |
|------------------|---|-------|----------------------------|----------|---------------------------------------------------------------|----------------------------------------------------------------------------------------------------|---------------------------------|
| CR               | 1 |       |                            |          | THOMSON REUTERS                                               | <ul> <li>Image: Image: Ima</li></ul> | 🔲 🔻 (Q. Y Search Library        |
| My Library       |   | • 6   | Author                     | ▲ Year   | Title                                                         | Rating                                                                                                    | Journal                         |
|                  |   | •     | Akhrass, F.; Skinner, N.   | Bos 2010 | Evolving trends in insulin delivery: in pursuit of improvemen | ts in diabet                                                                                                    | American Health & Drug Benefits |
| All References   | 4 | •     | Bloggs, K.; Australian Fe  | ood 2010 | Food Research                                                 |                                                                                                    |                                 |
| Unfiled          | 3 | • 0   | Hilliard, Marisa E.; Wu, Y | elen     | Predictors of Deteriorations in Diabetes Management and Co    | ontrol in Ad                                                                                                    | Journal of Adolescent Health    |
| Trash            |   |       | Jones, H.K., Jnr           | 2009     | Vital Diabetes Management                                     |                                                                                                    |                                 |
| WY GROUPS        |   |       |                            |          |                                                               |                                                                                                    |                                 |
| Diabatas ma      |   |       |                            |          |                                                               |                                                                                                    |                                 |
| Diabetes ma      |   |       |                            |          |                                                               |                                                                                                    |                                 |
| ▶ FIND FULL TEXT |   |       |                            |          |                                                               |                                                                                                    |                                 |
|                  |   |       |                            |          |                                                               |                                                                                                    |                                 |
|                  |   |       |                            |          |                                                               |                                                                                                    |                                 |
|                  |   |       |                            |          |                                                               |                                                                                                    |                                 |
|                  |   |       |                            |          |                                                               |                                                                                                    |                                 |
|                  |   |       |                            |          |                                                               |                                                                                                    |                                 |
|                  |   |       |                            |          |                                                               |                                                                                                    |                                 |
|                  |   |       |                            |          |                                                               |                                                                                                    |                                 |
|                  |   |       |                            |          |                                                               |                                                                                                    |                                 |
|                  |   |       |                            |          |                                                               |                                                                                                    |                                 |
|                  |   |       |                            |          |                                                               |                                                                                                    |                                 |
|                  | - |       |                            |          |                                                               |                                                                                                    |                                 |
|                  |   | 0 🔹 🖬 | 🖾 🖒 🖒 🔍 💆                  |          |                                                               |                                                                                                    |                                 |
|                  |   |       |                            |          |                                                               |                                                                                                    |                                 |
|                  |   |       |                            |          | Journal of Adolescent Health 52 (2013) 28-34                  |                                                                                                    | 28                              |
|                  |   |       |                            |          |                                                               |                                                                                                    | 10000000                        |
|                  |   |       |                            |          |                                                               | JOU<br>ADOI<br>HH                                                                                                    | RNAL OF<br>LESCENT<br>CALTH 29  |
|                  |   |       | ELSEVIER                   |          |                                                               | www.ja                                                                                                    | honline.org                     |

## Right preview

| 000          |   |     |   |                               |        | My EndNote Library.enl                                             |                                                                                                    |
|--------------|---|-----|---|-------------------------------|--------|--------------------------------------------------------------------|----------------------------------------------------------------------------------------------------|
|              | 1 | ) ( |   |                               |        | THOMSON REUTERS                                                    | The search Library                                                                                                    |
| My Library   | Ŧ |     | 0 | Author                        | ▲ Year | Title                                                              | Se ▼ Journal Article                                                                                                    |
|              |   | •   |   | Akhrass, F.; Skinner, N.; Bo  | s 2010 | Evolving trends in insulin delivery: in pursuit of improvements in | •                                                                                                    |
|              |   | •   |   | Bloggs, K.; Australian Food   | 2010   | Food Research                                                      | Rating                                                                                                    |
| Unfiled      | 3 | •   | Ø | Hilliard, Marisa E.; Wu, Yele | 1      | Predictors of Deteriorations in Diabetes Management and Contr      | Author                                                                                                    |
| Trash        |   |     |   | Jones, H.K., Jnr              | 2009   | Vital Diabetes Management                                          | Hilliard, Marisa E.                                                                                                    |
|              |   |     |   |                               |        |                                                                    | Wu, Yelena P.                                                                                                    |
| WY GHOUPS    |   |     |   |                               |        |                                                                    | Hausch, Joseph<br>Dolan, Lawrence M.                                                                                                    |
| Diabetes ma  | 0 |     |   |                               |        |                                                                    | Hood, Korey K.                                                                                                    |
|              |   |     |   |                               |        |                                                                    | Title                                                                                                    |
| PINDFOLLIEAT |   |     |   |                               |        |                                                                    | Predictors of Deteriorations in Diabetes Management and Control                                                                            |
|              |   |     |   |                               |        |                                                                    | In Addrescents with Type T Diabetes                                                                                                    |
|              |   |     |   |                               |        |                                                                    | Journal<br>Journal of Adolescent Health                                                                                                    |
|              |   |     |   |                               |        |                                                                    | ISSN                                                                                                    |
|              |   |     |   |                               |        |                                                                    | 1054-139X                                                                                                    |
|              |   |     |   |                               |        |                                                                    | DOI                                                                                                    |
|              |   |     |   |                               |        |                                                                    | 10.1016/j.jadohealth.2012.05.009                                                                                                    |
|              |   |     |   |                               |        |                                                                    | Keywords                                                                                                    |
|              |   |     |   |                               |        |                                                                    | Type 1 diabetes                                                                                                    |
|              |   |     |   |                               |        |                                                                    | Depression                                                                                                    |
|              |   |     |   |                               |        |                                                                    | Family conflict                                                                                                    |
|              |   |     |   |                               |        |                                                                    | Blood glucose monitoring<br>Glycemic control                                                                                               |
|              |   |     |   |                               |        |                                                                    |                                                                                                    |
|              |   |     |   |                               |        |                                                                    | PurposeDeteriorating type 1 diabetes management and control are                                                                            |
|              |   |     |   |                               |        |                                                                    | common among adolescents                                                                                                    |
|              |   |     |   |                               |        |                                                                    | however, clinical evidence suggests that individual trajectories can<br>vary. The aim of this study was to examine patterns and predictors |
|              |   |     |   |                               |        |                                                                    | APA 6th                                                                                                    |
|              |   |     |   |                               |        |                                                                    | Hilliard, M. E., Wu, Y. P., Rausch, J., Dolan, L. M., & Hood, K. K.                                                                        |
|              |   |     |   |                               |        |                                                                    | Predictors of Deteriorations in Diabetes Management and                                                                                    |
|              |   |     |   |                               |        |                                                                    | Adolescent Health. doi: 10.1016/j.jadohealth.2012.05.009                                                                                   |
|              |   |     |   |                               |        |                                                                    |                                                                                                    |
|              |   |     |   |                               |        |                                                                    |                                                                                                    |
|              |   |     |   |                               |        |                                                                    |                                                                                                    |
|              | _ |     |   |                               |        | I                                                                  |                                                                                                    |

## Right split

| 000              |     |     |                                    | My EndNote Library.enl                                                |                                                                                          |                                                                                                    |
|------------------|-----|-----|------------------------------------|-----------------------------------------------------------------------|------------------------------------------------------------------------------------------|----------------------------------------------------------------------------------------------------|
| CAR              |     |     |                                    |                                                                       | N ■ M, Q Search                                                                          | Library                                                                                                    |
| My Library       | ▼ ( | 0   | Author 🔺 Year                      | Title                                                                 | [☆▼] Journal Article 🗘                                                                   | 0, - 0                                                                                                    |
| 🚍 All Beferences |     | •   | Akhrass, F.; Skinner, N.; Bos 2010 | Evolving trends in insulin delivery: in pursuit of improvements in di | Detine                                                                                   | The Contraction and                                                                                                    |
|                  |     | •   | Bloggs, K.; Australian Food 2010   | Food Research                                                         | Rating                                                                                   | Annual and a second second sec |
| <b>Onlied</b>    |     | • Ø | Hilliard, Marisa E.; Wu, Yelen     | Predictors of Deteriorations in Diabetes Management and Control i     | Author                                                                                   | Productor and According to the                                                                                                    |
| Trash            |     |     | Jones, H.K., Jnr 2009              | Vital Diabetes Management                                             | Hilliard, Marisa E.                                                                      | AND AND ADDRESS OF                                                                                                    |
| T MY CROUPS      |     |     |                                    |                                                                       | Wu, Yelena P.                                                                            |                                                                                                    |
| V MY GROUPS      |     |     |                                    |                                                                       | Dolan, Lawrence M.                                                                       |                                                                                                    |
| Diabetes ma      | •   |     |                                    |                                                                       | Hood, Korey K.                                                                           |                                                                                                    |
|                  |     |     |                                    |                                                                       | Title                                                                                    |                                                                                                    |
| PINDFOLLIEAT     |     |     |                                    |                                                                       | Predictors of Deteriorations in Diabetes                                                 | And and a second second second second second second second second second second second second second second se                                                                                                    |
|                  |     |     |                                    |                                                                       | With Type 1 Diabetes                                                                     |                                                                                                    |
|                  |     |     |                                    |                                                                       | lournal                                                                                  |                                                                                                    |
|                  |     |     |                                    |                                                                       | Journal of Adolescent Health                                                             |                                                                                                    |
|                  |     |     |                                    |                                                                       | ICON                                                                                     |                                                                                                    |
|                  |     |     |                                    |                                                                       | 1054-139X                                                                                | The second second second second                                                                                                    |
|                  |     |     |                                    |                                                                       | DOI                                                                                      | 1 21 (22)                                                                                                    |
|                  |     |     |                                    |                                                                       | 10.1016/j.jadohealth.2012.05.009                                                         | A REAL PROPERTY AND A REAL PROPERTY.                                                                                                    |
|                  |     |     |                                    |                                                                       | Kaumanda                                                                                 |                                                                                                    |
|                  |     |     |                                    |                                                                       | Type 1 diabetes                                                                          |                                                                                                    |
|                  |     |     |                                    |                                                                       | Depression                                                                               | Applied 1 1 1 1 1 1 1                                                                                                    |
|                  |     |     |                                    |                                                                       | Distress<br>Family conflict                                                              | And and a second second |
|                  |     |     |                                    |                                                                       | Blood glucose monitoring                                                                 |                                                                                                    |
|                  |     |     |                                    |                                                                       | Glycemic control                                                                         |                                                                                                    |
|                  |     |     |                                    |                                                                       | Abstract                                                                                 |                                                                                                    |
|                  |     |     |                                    |                                                                       | PurposeDeteriorating type 1 diabetes<br>management and control are common                |                                                                                                    |
|                  |     |     |                                    |                                                                       | among adolescents                                                                        | INTERNET AND INCOMEND                                                                                                    |
|                  |     |     |                                    |                                                                       | however, clinical evidence suggests that<br>individual trajectories can vary. The aim of |                                                                                                    |
|                  |     |     |                                    |                                                                       | this study was to examine patterns and                                                   | Television States                                                                                                    |
|                  |     |     |                                    |                                                                       | predictors of blood glucose monitoring<br>(BGM) frequency and discernic control          | And Andrewson and Andrewson an |
|                  |     |     |                                    |                                                                       | (hemoglobin A1c).                                                                        | Construction of Construction of Construction o |
|                  |     |     |                                    |                                                                       | MethodsProspective data analysis spanning                                                | And a second second sec |
|                  |     |     |                                    |                                                                       | adolescent, Äiparent pairs. Latent group-                                                | hanasian thirry-m                                                                                                    |
|                  |     |     |                                    |                                                                       | hasad traination modaling identified                                                     | A DECEMBER OF STREET, STREET,  |
|                  |     |     |                                    |                                                                       | APA dtn                                                                                  | -Stenaer Hastages                                                                                                    |

## Right PDF

| 000               |   |   |   |                      |                  | 🖼 My EndNote Library.enl                                      |             |                                                                                                    |                                                                                                    |                                 |
|-------------------|---|---|---|----------------------|------------------|---------------------------------------------------------------|-------------|----------------------------------------------------------------------------------------------------|----------------------------------------------------------------------------------------------------|---------------------------------|
| CAR               | 1 |   |   |                      |                  | THOMSON REUTERS                                               | 1 State     | ) 🖭 🖏                                                                                                    | 🔲 🔻 Q+ Search                                                                                                    | Library                         |
| My Library        | v |   | 0 | Author               | ≜ Year           | Title                                                         |             | @ 🔹 📑 🖂                                                                                                    | 🗅 🖒 🔍 🏏                                                                                                    | ▶ ☑                             |
| 🚍 All References  |   | • |   | Akhrass, F.; Skinn   | er, N.; Bos 2010 | Evolving trends in insulin delivery: in pursuit of improvemen | ts in diabe | <u> </u>                                                                                                    |                                                                                                    | 1                               |
| Air Helefences    |   | • |   | Bloggs, K.; Austra   | lian Food 2010   | Food Research                                                 |             |                                                                                                    | nd Address Refs 12 (201) (H. H.                                                                                                    | T M                             |
| Unfiled           | • | • | Ø | Hilliard, Marisa E.; | Wu, Yelen        | Predictors of Deteriorations in Diabetes Management and C     | ontrol in A | 751                                                                                                    | ADOLISCINT<br>HEALTH                                                                                                    | 1000000 B                       |
| Trash             |   |   |   | Jones, H.K., Jnr     | 2009             | Vital Diabetes Management                                     |             | ELSEVER<br>Original article                                                                                                    | www.jakosline.org                                                                                                    | <u>10402940</u><br>70902-209328 |
|                   |   |   |   |                      |                  |                                                               |             | Predictors of Deteriorations in<br>Adolescents With Type 1 Dial                                                                                                    | Diabetes Management and Control in<br>etes                                                                                                    | 28                              |
| WY GROUPS         |   |   |   |                      |                  |                                                               |             | and Korry K. Hood, Ph.D. <sup>19</sup><br>"Heat Office of Mathematic Contraction on the<br>Second State of Second State of Contraction of Second State of Second State of Seco                                                                                                    |                                                                                                    | I service interval              |
| Diabetes ma       |   |   |   |                      |                  |                                                               |             | <sup>1</sup> Sparse of Marciney, Stream of Marcine College Ver-<br>linear Charlestering, Sparsen College Verlin,<br>Stream Charlestering, Japanese Colleges, Octower,<br>Mild Datasey, Berlines, Delenary 97, 2012. Acre<br>Research, State J, Addense, Distances Difference<br>Research, State J, Addense, Distances Difference<br>Research, State J, Addense, Distances Difference<br>Research, State J, Addense, Distances Difference<br>Research, State J, Addense, Distances Difference<br>Research, State J, Addense, Distances Difference<br>Research, State J, Addense, Distances Difference<br>Research, State J, Addense, Distances Difference<br>Research, State J, Addense, Distances Difference<br>Research, State J, State J                                                                                                    | na z Armani dina<br>Gradieva di Armania, Jan Panelon, Galimia<br>Kali May 17, 2013<br>Tandra caminini. Risali alkanan meninatingi Chennele control                                                                                                    |                                 |
| A DIND CHILL TEXT |   |   |   |                      |                  |                                                               |             |                                                                                                    | Ser Intered (Ideorship.)                                                                                                    |                                 |
| P FIND FULL TEXT  |   |   |   |                      |                  |                                                               |             | A STATE A LET<br>Prepare: Territory of 1 6 altern managem<br>browner, ching and management that Monton<br>browner, ching area of the state of the state                                                                                                    | te and commiting occurring understanding understanding occurring under the discovered operations of the discovered operations of the discovered operations of the discovered operations of the discovered operations operations operati                                                                                                    | 29                              |
|                   |   |   |   |                      |                  |                                                               |             | united Thermal data ANC<br>Number Properties data and an aparticity The<br>participant cannot prove have a spectrary mode<br>out, demographic, practicipation, and lands peri-                                                                                                    | Amonthe war conducted with 101 whice en-<br>ty described independent and communities and present and<br>on of integraphic entercode.                                                                                                    | 25                              |
|                   |   |   |   |                      |                  |                                                               |             | Bendel A. Theoremain of the section of the section of the secti                                                                                                    | the compared process of the original process of the process of the process o                                                                                                    | 1122.27 (Autom)                 |
|                   |   |   |   |                      |                  |                                                               |             | only one other of addressions may mean earning<br>by name, concerned compare name, and other<br>means mission power dependent properties, stap<br>and/2 such predicted sectore day to a ruley sca-<br>ambr.2 such predicted sectore day to a ruley sca-                                                                                                    | There age, langue delevation and/or ensure. This fair particular delevation and/or particular delevation and a control, and there are not be able after the delevation of the particular delevation of the particular delev                                                                                                    |                                 |
|                   |   |   |   |                      |                  |                                                               |             | Concentration of the second second                                                                                                    | and the international and one to the term<br>methods in these may open the rest in<br>the fermion may call for projective efforts to<br>re and findly can first signal approximities the<br>re and projection and control of authimotopy.                                                                                                    | 111/11/11/11                    |
|                   |   |   |   |                      |                  |                                                               |             | 6 2013 Society for Advice                                                                                                    | one thealth and Manterine Ad Eights reserved.<br>The invariant regiment for lager 1 diabetes is complex and de                                                                                                    | 30                              |
|                   |   |   |   |                      |                  |                                                               | _           | <sup>1</sup> Minute companies to famp 5, but No. To 1<br>Marco Datase Description of Allowing Strength<br>International Control of Allowing Strength<br>International Control of Allowing Strength<br>International Con | manifug(1) Distribution large-scale clinical and systemicipation<br>tractine show that detroits atoms in dudotes management and<br>down link for a continue duding addisectore(1). If, These detroits<br>form using the task for complications and combiner to doing                                                                                                    | - ATA:                          |
|                   |   |   |   |                      |                  |                                                               |             | <ol> <li>And allow the dependences (in teach,<br/>into OBM) are free equity (201) for each Advances<br/>ing Obcine (201) (2010)</li> </ol>                                                                                                    | health sare costs [15]. However, clinical alternations and study<br>indicestification. Alteriate narroot                                                                                                    | Ballin Statist                  |
|                   |   |   |   |                      |                  |                                                               | _           |                                                                                                    |                                                                                                    | Pay C. C. C.                    |
|                   |   |   |   |                      |                  |                                                               |             |                                                                                                    |                                                                                                    | 31                              |
|                   |   |   |   |                      |                  |                                                               | _           | Cata revol observation interfaced differences in<br>operand and control (1981) 13<br>Breaching have been to decrease address                                                                                                    | Intel Journal Conductor Mark D. 2012 (2019) 20 20 20<br>lidents man-<br>the alternot of a senset psychiatrix, neurospychia, or other<br>writes channels method condition from would temphone with the<br>of perdants.                                                                                                    | i surfictional                  |
|                   |   |   |   |                      |                  |                                                               |             | patients with divisor parents of divisors manage<br>that. And and all the detected three divisors patient<br>management behaviors in the log addressed. So<br>we mail (10) and logithm and faeflige iteration and<br>set of the set of the set of the set of the set of the set of the<br>set of the set of the set of the set of the set of the set of the<br>set of the set of the set of the set of the set of the set of the<br>set of the set of the set of the set of the set of the set of the<br>set of the set of the set of the set of the set of the set of the set of the<br>set of the set of the set of t                                                                                                    | Set and com-<br>instanti and assess from parents and addressmits, respectively<br>and categories of the set of the set of the set of the<br>categories of the set of the set of the set of the set of the<br>set of the set of the set of the set of the set of the set of the<br>set of the set of the set of the set of the set of the set of the set of the<br>set of the set of the se                                                                                                   |                                 |
|                   |   |   |   |                      |                  |                                                               | _           | Characterized Dy optimal and reads, organization<br>mic cancel over 5 and 10 years, respectively, i<br>perform application from subgroups is not addentify<br>characterized on the subgroups in not addentify                                                                                                    | noting grave<br>meeting, and how first to facely via use 10.7 × 3.0 works,<br>lastlying the<br>factorization second 30.9 per visit in approximate of their tone<br>and effect. The temporary investment accord approved<br>in time and.                                                                                                    | 100 C                           |
|                   |   |   |   |                      |                  |                                                               | _           | concentrating the appropriate type, level, and strate<br>materyins. Dring these face, the intra-minantaffer is<br>and appropriatery afficiency concerns for<br>intervention (i.e., performation) care parameters (i.e.,<br>intervention (i.e., performation).                                                                                                    | of treatment<br>alment plans Messams<br>medden and<br>Dassones. Homoglobis Kits, the palit standard measure at                                                                                                    |                                 |
|                   |   |   |   |                      |                  |                                                               |             | mprovise of both dialness transporters behavior<br>wir control have not heres identified. However,<br>made states transporters described and both<br>linging the out the middline has a summing her                                                                                                    | in and given<br>instantiation of an inervision disease in such acay with weight<br>detrained from the method data is perturbed as see,<br>sous at data,<br>per of thread for any which was measured using DOL-2000<br>instantiation acay = 0.016-0.016 (april 10.016-2000)                                                                                                    | 32                              |
|                   |   |   |   |                      |                  |                                                               | _           | meil and glorenic outcome [13], the matter to-<br>ment behaviors and glorenic control design upper<br>emails writes. Thus, the advects of the control<br>bill, First, are alread to design write endpoint<br>with even it interactions (3, or 14, or 14).                                                                                                    | Inclusionary Datheries management was quarkfull using the hopeney of<br>for our film<br>book ducine mancering (SOR), global data demanstrating Mu<br>by their difference in any series constraints from using source of<br>addresses in the series of the series of the series of the<br>instruments of the series of the series of the series of the<br>series of the series of the series of the series of the<br>series of the series of the series of the series of the<br>series of the series of the series of the series of the<br>series of the series of the series of the series of the<br>series of the series of the series of the series of the<br>series of the series of the series of the<br>series of the series of the series of the<br>series of the series of the series of the<br>series of the series of the series of the series of the<br>series of the series of the series of the<br>series of the series of the series of the<br>series of the series of the series of the<br>series of the series of the series of the<br>series of the series of the series of the<br>series of the series of the series of the<br>series of the series of the series of the<br>series of the series of the<br>series of the series of the<br>series of the series of the<br>series of the series of the<br>series of the series of the<br>series of the<br>series of the series of the<br>series of the<br>se | 15300 18000                     |
|                   |   |   |   |                      |                  |                                                               |             | both diabetes management and control. Saved on<br>(7) (4), writegen the world the individual world of<br>independent these provides, fourth-orient diseased world of<br>the density array world, startforms, formly, and                                                                                                    | revises an experience of the previse of 4 per limit that we want an experience of the previse of 4 per limit the previse of 4 per limit the per limit the per limit the per limit the p                                                                                                    |                                 |
|                   |   |   |   |                      |                  |                                                               | _           | consists that are indeed with defining ply<br>[22:13] - (ive expected details yield on one time to<br>the second are each indeed) yield on one of each<br>hypothysical particular previous function<br>research dependentian and an previous function<br>of the second second second second second                                                                                                    | The control $v = 170$ are KCM hepping $y = 100$ a basiline illeri<br>il subgraup, by the source of KOM Excurring (etc.)<br>Reflection: Monitoria providing rach products were carb-<br>inearly to constraint a structure of the basiline conduction<br>in modulution                                                                                                    |                                 |
|                   |   |   |   |                      |                  |                                                               |             | Inflational environment and having characteristic<br>environment () - 1/13, 1/17, 1/19, 1/19,                                                                                                    | aits caderas<br>exempleras provided demographic data, including attelenos<br>exempleiros<br>las city.<br>Instanta and establication estado establication establication<br>fermi anglico, and establic delevery andreas citatationes est<br>benis langitos, and establic delevery andreas citatationes est.                                                                                                    | 33                              |
|                   |   |   |   |                      |                  |                                                               | _           | National<br>Participante                                                                                                    | were written interactive nucleon share written.<br>Next these server plant and multitude defines, accelerators carry<br>plant the Coloren's Dependents (were plant) plant, a self-<br>wyret manazar of coparative spontanes. Dependent programs<br>in the server interactive of a strengt and a mentioner are                                                                                                    | ( test to be a                  |
|                   |   |   |   |                      |                  |                                                               | _           | compares with type 1 clusters (man age 1 if its<br>moneting withdow phoney care for type 1 datase<br>performing multidow phoney care for type 1 datase<br>performer meeting over the approached 166 for<br>type is the unity and evoluted and effected has                                                                                                    | <ul> <li>L4 pixel</li> <li>Leases and lasters for power-fidenties rangement and control<br/>of a Information Distance.</li> <li>Distances with higher scores soluting more approach surprises<br/>special laster (and the power power solution) and the second score approach<br/>special laster.</li> </ul>                                                                                                    |                                 |
|                   |   |   |   |                      |                  |                                                               | _           | (10) (10) seculations and () location rates an<br>wood way, (17) as the fited way, and 10% at<br>NULLES way provide the second of an indeficient<br>follow-up, The second way S1% brands, prime<br>fittee-up. The second way S1% brands, prime<br>fittee-up.                                                                                                    | EML of the profile – 84.<br>The overal states specific resolution divisors, advisors for a<br>resolution overall black fluid Outline Westbaring Connectedation over<br>the contact in the Biol Outline Westbaring Connectedation over<br>the service (BCMC) (20), Dubres specific resolution divisors                                                                                                    |                                 |
|                   |   |   |   |                      |                  |                                                               |             | Bernard and State and Million (1999), and state<br>instations (1996). Provem only and trapped works<br>(1998). Order instance fractioners is a collegener of the<br>strend duration of durations at Sourdien with KE at<br>the mass homoglobics. No. (1997) work KE = 1388.                                                                                                    | w op process strength constrained of PROME (PROME) CONST [22], AURIER and Proceedings of the Strength Strength Constrained on Strength Strength                                                                                                    |                                 |
|                   |   |   |   |                      |                  |                                                               | _           | pade and continuous spirity presentends to the<br>the remainder of participants on head-boks sign<br>investiger, iterativally slighter diabetes center                                                                                                    | act387, with Output = 6-10; "So IEAR that ensurementated acroug applications, and this sample's mental conserving wavelenging to ~ 20;<br>International Learning Joint Statement Sciences, comp-<br>servers were International Learning Joint Statement, comp-<br>servers were International Learning Joint Statement, California, California,                                                                                                    | 34                              |
|                   |   | _ | _ |                      |                  |                                                               |             | control par control is mayor highly larger                                                                                                    | namoj ani i in nanjeros ne enati Saleta Antij Ceder Luk (SK)                                                                                                    |                                 |

## References only

| 000              |   |   |   |                               |        | My EndNote Library.enl                                         |              |                                 |
|------------------|---|---|---|-------------------------------|--------|----------------------------------------------------------------|--------------|---------------------------------|
|                  |   |   |   |                               |        | THOMSON REUTERS                                                | M R          | 🔲 🔻 Qr Search Library           |
| My Library       |   |   | 0 | Author                        | ▲ Year | Title                                                          | Rating       | Journal                         |
|                  |   | • |   | Akhrass, F.; Skinner, N.; Bo  | s 2010 | Evolving trends in insulin delivery: in pursuit of improvement | s in diabet  | American Health & Drug Benefits |
|                  |   | • |   | Bloggs, K.; Australian Food   | 2010   | Food Research                                                  |              |                                 |
| Unfiled          | 3 | • | 0 | Hilliard, Marisa E.; Wu, Yele | ı      | Predictors of Deteriorations in Diabetes Management and Co     | ontrol in Ad | Journal of Adolescent Health    |
| Trash            |   |   |   | Jones, H.K., Jnr              | 2009   | Vital Diabetes Management                                      |              |                                 |
|                  |   |   |   |                               |        |                                                                |              |                                 |
| V MY GROUPS      |   |   |   |                               |        |                                                                |              |                                 |
| Diabetes ma      |   |   |   |                               |        |                                                                |              |                                 |
| ▶ FIND FULL TEXT |   |   |   |                               |        |                                                                |              |                                 |
|                  |   |   |   |                               |        |                                                                |              |                                 |
|                  |   |   |   |                               |        |                                                                |              |                                 |
|                  |   |   |   |                               |        |                                                                |              |                                 |
|                  |   |   |   |                               |        |                                                                |              |                                 |
|                  |   |   |   |                               |        |                                                                |              |                                 |
|                  |   |   |   |                               |        |                                                                |              |                                 |
|                  |   |   |   |                               |        |                                                                |              |                                 |
|                  |   |   |   |                               |        |                                                                |              |                                 |
|                  |   |   |   |                               |        |                                                                |              |                                 |
|                  |   |   |   |                               |        |                                                                |              |                                 |
|                  |   |   |   |                               |        |                                                                |              |                                 |
|                  |   |   |   |                               |        |                                                                |              |                                 |
|                  |   |   |   |                               |        |                                                                |              |                                 |
|                  |   |   |   |                               |        |                                                                |              |                                 |
|                  |   |   |   |                               |        |                                                                |              |                                 |
|                  |   |   |   |                               |        |                                                                |              |                                 |
|                  |   |   |   |                               |        |                                                                |              |                                 |
|                  |   |   |   |                               |        |                                                                |              |                                 |
|                  |   |   |   |                               |        |                                                                |              |                                 |
|                  |   |   |   |                               |        |                                                                |              |                                 |
|                  |   |   |   |                               |        |                                                                |              |                                 |
|                  |   |   |   |                               |        |                                                                |              |                                 |
|                  |   |   |   |                               |        |                                                                |              |                                 |
|                  |   |   |   |                               |        |                                                                |              |                                 |
|                  | _ |   |   |                               |        |                                                                |              |                                 |

#### Selecting and Opening a Reference

If you want to work with a reference, you must first select it. You can then view its contents, copy, cut, delete, or edit it.

To select a record, you can:

- Click on the reference using the mouse
- Use the arrow keys
- Type the first few letters of the field by which the library has been sorted.

You can then double click on the selected record to open it or drag the selected item to a group, or add a pdf.

You may need to edit some of the fields. Typical transfer issues include:

- Title field: all titles in all capital letters, or coding instead of punctuation.
  Reference type: may show 'Generic' instead of a Newspaper or Journal
- article. It won't look right in your bibliography.
- Keywords: you may need to press the *Enter* key after each keyword to put them on separate lines, so that EndNote will recognise each separate keyword.

At this stage you can also:

- Check the notes field and delete any information you do not require.
- Manually add useful information such as the viewing date, database name and vendor
- Drag any new records to relevant groups.
- Download your pdfs and drag them to the relevant records

**Close a record** by using the **Cmd**  $(\mathbb{H}) + W$  shortcut, or by clicking on the Close button in the left corner of the grey toolbar.

To go back to showing all the references, click on 'All references' in the Groups window.

## *Creating Groups, Groups from Groups and Group Sets*

#### Creating a new group

Groups make it easy to break a large library into subsets for later viewing. A group simply points to a subset of references that already exist in the library. Custom groups are created by you to help organise the library

| 000                   |      | 🚾 Research.enlp                                                                                                    |
|-----------------------|------|----------------------------------------------------------------------------------------------------|
|                       |      | Search 🛛 🕸 🔻 Search Whole Group 🛟 🔅 Match Case 🗌 Match Words                                                                                    |
| My Library            | Ψ.   | Author (Contains (Author)                                                                                                    |
| All References        | (23) | And \$) Year \$) Contains \$)                                                                                                    |
| 🚞 Unfiled             | (19) |                                                                                                    |
| 📋 Trash               | (3)  |                                                                                                    |
|                       |      | 😵 🕀 🐁 🥐 Gearch Library 🔍 🔍 🔁 🖾                                                                                                    |
| MY GROUPS             |      | Author     Author     Year Title                                                                                                    |
| 📄 Diabetes management |      | <ul> <li>Langer, O.; Rodriguez, D. A.; 1994 Intensified versus conventional management of gestational diabetes</li> </ul>                       |
| 🔅 Diabetes management | (13) | <ul> <li>Toscos, T. R.; Ponder, S. W.; A 2012 Integrating an automated diabetes management system into the family management system.</li> </ul> |
| lndustrial relations  | (1)  |                                                                                                    |
| Travel                | (1)  |                                                                                                    |

- 1. Click on the **Groups** drop down menu
- 2. Click on Create group
- 3. Give the new group a name.
- 4. Click on "All references" to see the contents of the library.
- 5. You can now click on any reference in the main screen and drag it to a group name to add it the group. You can also hold down the ℜ key to select and drag several references at once.
- 6. Click on the group name to see which references have been added.

EndNote automatically generates a permanent group for *All References*, and temporary groups for *Search Results*, and *Trash*.

You can add a reference to a particular group only once. However, you can add that reference to any number of groups.

**Note:** There is no obvious change when you have added the reference to the group, except for the number that appears next to the group.

Deleting a reference from a custom group does not delete it from the library. It removes the reference from the group subset, but the reference still exists in the library.

Deleting a reference from a library also deletes it from all groups in that library.

**Tip:** Create a group to collect any imported items that you do not currently have in print or electronic full text in your research collection. This will make it easier to identify items that need to be obtained.

#### **Creating group sets**

Another method of creating groups with subgroups is to use the 'Group Sets' option. To use this option, you:

- 1. Create your groups first as per normal
- 2. Create and name your Group Set (the group set option is also under the groups menu in the top menu bar)
- 3. Drag the groups you want to include into your Group Set, which appears in alphabetical order under the 'My Groups' area.
- 4. The groups you include will disappear from the 'My Groups' area and will now be listed under the Group Set

| 000                                                                                                    |         |       |             |                  |                        | 🖪 Ref      | ferences.enl         |                |                      |      |
|----------------------------------------------------------------------------------------------------|---------|-------|-------------|------------------|------------------------|------------|----------------------|----------------|----------------------|------|
| 565                                                                                                    | APA 6th |       | :           | <u>_</u>         | 0                      | 2¢         | (                    |                |                      |      |
| Mode                                                                                                    |         | Style | s           | Copy to Local Li | brary New Reference    | Sort       | Find Full Text       | Open File      | Insert Citation      | Cu   |
| My Library                                                                                                    |         | 9     | Author      | ▲ Year           | Title                  |            |                      |                |                      | Jou  |
| Socument1                                                                                                    | (1)     |       | DEST        | n.d.             | Research Quality Fra   | mewor      | k: Assessing the     | e quality and  | impact of researc    |      |
| ă Unfiled                                                                                                    | (57)    | 7     | Duxbury     | 2007             | The eye (and mind) o   | f the be   | holder               |                |                      | Th   |
| fill Trash                                                                                                    | (0)     | 9     | Evans       | 2008             | Electronic Publication | n and th   | e Narrowing of       | Science and    | Scholarship          | Sc   |
| 1.0                                                                                                    |         | 0     | Falagas     | 2008             | Comparison of SCIm     | ago jou    | rnal rank indica     | tor with jour  | nal impact factor    | Th   |
| VLW GROUP S                                                                                                    | BET     |       | Fensham     | 2008             | An experimental stud   | y of fire  | and moisture s       | tress on the   | survivorship of sav. | Au   |
|                                                                                                    |         | 0     | Fitzpatrick | 2008             | Reference Librarians   | at the I   | Reference Desk       | ( in a Learnir | ng Commons: A Mi     | Th   |
| WY GROUPS                                                                                                    |         |       | Foster      | 2008             | Scholarly publishers   | sign on    | to plagiarism-d      | letection serv | vice                 | Th   |
| Constant Constant Con | (3)     |       | Gould       | 1987             | Time's arrow, time's o | ycle : N   | lyth and metaph      | nor in the dis | covery of geologic   |      |
| issn x                                                                                                    | (0)     |       | Groenewegen | 2007             | ARROW, DART and        | ARCHE      | R: A Quiver Ful      | I of Research  | h Repository and     | Ari  |
| 👕 publishing                                                                                                    | (7)     |       | Haddow      | 2007             | Academic libraries ar  | nd the r   | esearch quality      | framework      |                      | Au   |
| 👕 requeste                                                                                                    | (1)     |       | Halliday    | 2008             | What's up, doc?        |            |                      |                |                      | Th   |
| T RQF                                                                                                    | (4)     | 9     | Haya        | 2007             | Metalib and Google S   | Scholar    | a user study         |                |                      | On   |
| <b>rss</b>                                                                                                    | m       | 9     | Hedlund     | 2004             | The open access scie   | entific jo | ournal: an empir     | rical study    |                      | Le   |
| Carling and                                                                                                    | (2)     |       | Hillier     | 2009             | The changing faces of  | of adult   | literacy, langua     | ge and nume    | eracy: literacy poli | . Cc |
|                                                                                                    | (2)     | r 0   | Hirsch      | 2005             | An index to quantify a | n indiv    | idual's scientific   | research ou    | itput                | Pre  |
| web 2.0                                                                                                    | 0       | 9     | Hirsch      | 2007             | Does the h index hav   | e predi    | ctive power?         |                |                      | Pre  |
| SMART GROU                                                                                                    | PS      | 9     | Houghton    | 2004             | Research practices a   | nd scho    | plarly communio      | cation in the  | digital environment  | Le   |
| Cheritage                                                                                                    | (0)     |       | Huizinga    | 2009             | Literacy, Numeracy, a  | and Por    | tion-Size Estimation | ation Skills   |                      | An   |
| M nentage                                                                                                    | (0)     | 9     | Kai-Wah Chu | 2008             | The development of i   | nformat    | tion search exp      | ertise of rese | arch students        | Jo   |
|                                                                                                    |         | 25    |             |                  |                        | -          |                      |                |                      | -    |

#### **Creating groups from Groups**

In EndNote X7 you can create a new group from any combination of two or more existing groups. This is one method of creating more complex groupings with subgroups. This can also be used to create a new group from the overlap of two or more groups. Finally, you can use this option to create a new group based on one group, minus the references that are held in common with another group.

To do this, EndNote uses the Boolean operators, AND, OR and NOT.

- 1. The AND operator will create a new group based on the records that are common to each existing group selected (only those records that are common to both).
- 2. Groups created using the OR modifier will include all of the references in each group selected.
- 3. Groups created using the NOT modifier will include references from one group minus any references that are held in common with another group.

To create a group that includes all of the references in two or more groups

- 1. Right-click in the Groups area (or look under the Groups option in the top menu bar) and select 'Create from Groups...'
- 2. Give the new group a name
- 3. Select the first group you want to include
- 4. Select OR as the operator to combine the groups
- 5. Select the other groups you would like to include
- 6. Click on the 'Create' button

|                  | Create From Groups                                   |               |
|------------------|------------------------------------------------------|---------------|
| Use these option | s to create a new Group based on the criteria below: |               |
| Group name:      | New Group From Groups                                |               |
| Include Referen  | ces in:                                              |               |
| (                | Select a Group                                       | : • -         |
| And 🛟            | Select a Group                                       | • • -         |
|                  |                                                      | Cancel Create |

#### **Smart groups**

Smart groups are built with search strategies that you wish to run in the background, gathering any added references that meet with your search strategy.

- 1. Click on the **Groups** dropdown menu
- 2. Click on Create smart group to set up your custom search strategy
- 3. You can search for authors, keywords, appearance in any field, date ranges or other requirements.

| And * | Any Field | Contains | Australia |  |
|-------|-----------|----------|-----------|--|
| And ‡ | Year      | Contains | 2000      |  |
|       |           |          |           |  |
|       |           |          |           |  |
|       |           |          |           |  |

- 4. Click on **Create**. This will create the new group and find any relevant references already in your library. When you add more references to the library, the smart group will collect any that match your search strategy.
- 5. The new group is listed in the Smart Groups pane as **New Smart Group**. Click to select it.
- 6. Use the Groups menu to rename it.

#### Working with your PDFs in EndNote

#### **Viewing PDFs in EndNote**

This feature in EndNote X7 allows you to view, annotate and highlight PDF files that are linked to your EndNote library. You can also perform those functions via the toolbar in the PDF preview window:

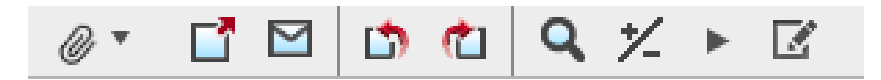

To launch EndNote's PDF viewer click on the 'Open PDF' button:

#### Highlighting and Annotating PDFs with EndNote's PDF Viewer

To make annotations with a PDF, click on the annotations icon:

This displays an annotations toolbar:

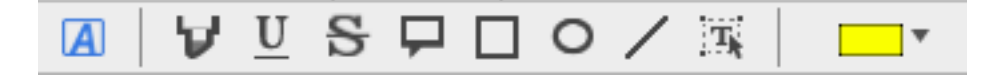

To highlight part of the PDF, select the sections of text that you wish to highlight (\*please note – only text based PDFs can be highlighted, not scanned documents).

Then click on the 'Highlight Text' button:

You can also add annotations by using sticky notes:

#### Searching within attached PDFs

This feature allows you to search through the text in attached PDF files. To use this feature, the attached files must be text-based PDFs, not scanned documents.

You can choose to search through all the fields in your citations along with the attached PDFs, or you can choose to restrict your search to only the attached PDF files.

#### Searching Any Field + PDF

To search all fields and attached PDF files in your selected reference list

- 1. Go to the Search library option
- 2. Select Any Field + PDF from the drop down Field list.

| Q- Search Library            |                      |
|------------------------------|----------------------|
| ✓ Any Field + PD, with Mates | Drop down field list |
| Any Field                    |                      |
| PDF                          |                      |
| PDF Notes                    |                      |
| Author                       |                      |
| First Author                 |                      |
| Year                         |                      |
| Title                        |                      |
| Journal/Secondary Title      |                      |
| Label                        |                      |
| Keywords                     |                      |
| Abstract                     |                      |
| Notes                        |                      |
| Record Number                |                      |
| Reference Type               |                      |

- 3. Choose an item from the Comparison list to indicate how the search term(s) should relate to the search.
- 4. Enter the search term(s) that you want to locate. For example, you can enter a single term or a string of terms
- 5. Click the Search button. By default, EndNote ignores capitalization when searching for text. For example, a search for the text hospital also finds Hospital. If you enter a phrase, EndNote will retrieve references that contain the words you entered in any field or in a PDF document. The words will appear together if they are in any EndNote field, and may or may not appear together in the PDF file. For example the query, hospital care retrieves references containing hospital care in the EndNote fields or hospital and/or care anywhere in a PDF file. Quotation marks (" ") in a search using Any Field + PDF will be searched as characters.

**Note:** Match Case and Match Word rules apply when these options are selected.

#### To search within a specific PDF

To search PDF files attached to your references:

- 1. Select *PDF* from the Field list to restrict your search to just PDF files.
- 2. Choose an item from the Comparison list to indicate how the search term(s) should relate to the PDF search.
- 3. Enter the search term(s) that you want to locate. For example, you can enter a single term or a phrase.
- 4. Click the Search button. By default, EndNote ignores capitalisation when searching for text. For example, a search for the text *hospital* also finds *Hospital*. If you enter a phrase, EndNote will retrieve references that contain either term. For example, the query *hospital care* retrieves references in which the term *hospital* and/or *care* appears anywhere in the PDF file. To search for an exact phrase, enclose the phrase in quotation marks. For example, the query "hospital care" will retrieve records that contain this exact phrase.

#### Using EndNote's record numbers to file printed documents

By default, EndNote displays 10 columns of information about each record:

- Whether a citation has been opened and read
- a paperclip symbol indicating a PDF attached to the record
- the first author's name
- publication year
- title
- rating
- journal
- reference type
- URL
- Last updated

If you have extensive collections of printed documents, you may want to file them by EndNote record number for easy access. You will therefore need the record number to be displayed in the summary screen.

| hange Case           | Fields to display                   | in the Library windows                                           |          |                             |
|----------------------|-------------------------------------|------------------------------------------------------------------|----------|-----------------------------|
| isplay Fields        | Position                            | Field                                                            |          | Heading                     |
| uplicates            | Column 1:                           | Read/Unread Status                                               | \$       |                             |
| Ider Locations       | Column 2:                           | File Attachments                                                 | \$       |                             |
| rmatting             | Column 3:                           | Author                                                           | \$       | Author                      |
| F Handling           | Column 4:                           | Year                                                             | \$       | Year                        |
| d / Unread           | Column 5:                           | Title                                                            | \$       | Title                       |
| erence Types<br>ting | Column 6:                           | Rating                                                           | \$       | Rating                      |
| ic                   | Column 7:                           | Journal/Secondary Title                                          | \$       | Journal                     |
| mporary Citations    | Column 8:                           | Reference Type                                                   | \$       | Ref Type                    |
| _s & Links           | Column 9:                           | URL                                                              | \$       | URL                         |
|                      | Column 10:                          | Last Updated                                                     | \$       | Last Updated                |
|                      | Note: Selecting the library window. | e 'Figure' and 'File Attachments'<br>uthors in the Author field. | fields v | vill display an icon in the |

- 1. Click on the Edit dropdown menu
- 2. Click on **Preferences**
- 3. Click on **Display Fields**, from the list on the left side of the preferences window
- 4. We recommend you change column 6 or 8, whichever you are least likely to need.
- 5. Click on the dropdown menu for that column
- 6. Scroll up and select **Record Number** from the list of fields
- 7. You can rename the heading on any column by typing your preferred words into the Heading text box. Change the header to 'Record number'
- 8. If you wish to display fewer columns, you can change the unwanted columns to **unused**
- 9. Click on **OK** to save your changes, or the **EndNote Defaults** button to reset the display to the original settings
- 10. Click on your preferred column to sort the order
- 11. Once you have set the desired display fields, you can adjust the column widths by dragging the bar between column headings.

## Part 2 – Using EndNote When You Write

### Using EndNote with Word (Cite While You Write)

Now that you have some records in your library, Word and EndNote can work together so that you can create a Word document with correctly formatted citations and a bibliography.

When the programs are working together, you will be able to create a correctly formatted document with in-text citations and a bibliography, such as in the following example.

The high rate of marriage breakdowns in Australia results in personal, family and community consequences and costs. Bender and Fuller's research (1994) confirmed stable and satisfying marriages contribute to men's and women's improved physical and psychological health, their financial condition and children's wellbeing. However, these protective benefits of marriage occur only in families where there aren't major conflicts or mental health problems in a spouse (Australian Bureau of Statistics 2005; Relationships Australia 2003). Among the most frequently asked questions are: Why do marriages break down? What are the reasons for divorce? How can extended family relationships be maintained in the event of divorce?

Australian Bureau of Statistics 2005, *Divorces, Australia (data cube),,* cat. no. 3307.0.55.001, ABS. Viewed 26th January 2008, http://www.abs.gov.au/AUSSTATS/
 Bender, W N & Fuller, L 1994 'Victimization of non-custodial parents, grandparents, and children', *Journal of Divorce & Remarriage*, vol. 21, no. 3, pp. 81-114.
 Relationships Australia 2003, *The Rest: Mental Health*, viewed 21st January 2008, <a href="http://www.relationships.com.au/what-we-do/policy-research/the-rest-relationships-statistics/">http://www.abs.gov.au/AUSSTATS/</a>

When you install EndNote onto your computer, it automatically adds the necessary EndNote tab to the tools in your Word 2008 or Word 2011 software. You will also have a floating toolbar incorporated into your word templates:

| 0   | <b>×7</b> | Q | Citations * | APA 6th | * | Bibliography 🔻 | Tools | Ŧ |
|-----|-----------|---|-------------|---------|---|----------------|-------|---|
| - 1 | -         |   |             |         |   |                |       | 1 |

#### Inserting Citations into the Text

- 1. Open the EndNote library that contains the references you wish to cite.
- 2. Open the document into which you would like to insert citations
- 3. Select the **Citations** option from the floating toolbar
- 4. Click on Insert Citation and select Find Citation

| Find Citation                                                                                                    | EndNote X7                                                   | Find & Insert My References                          |  |  |  |  |  |
|----------------------------------------------------------------------------------------------------|--------------------------------------------------------------|------------------------------------------------------|--|--|--|--|--|
| Author                                                                                                    | ▲ Year                                                       | Title                                                |  |  |  |  |  |
| Akhrass                                                                                                    | 2010                                                         | Evolving trends in insulin delivery: in              |  |  |  |  |  |
| Hilliard                                                                                                    |                                                              | Predictors of Deteriorations in Diabet               |  |  |  |  |  |
| Jones 2009 Vital Diabetes Management                                                                               |                                                              |                                                      |  |  |  |  |  |
| Reference<br>Record Nui<br>Author: Ak<br>Skinner, N.<br>Boswell, K.<br>Travis, L. B.<br>Year: 2010<br>Title: Evolv | Type: Journal A<br>mber: 27<br>hrass, F.<br>ing trends in in | rticle<br>sulin delivery: in pursuit of improvements |  |  |  |  |  |
| Journal: An                                                                                                    | management<br>nerican Health 8                               | & Drug Benefits                                      |  |  |  |  |  |
|                                                                                                    |                                                              |                                                      |  |  |  |  |  |
| ?                                                                                                    |                                                              | Cancel Insert  -                                     |  |  |  |  |  |

5. Type an author's last name, keyword or year into the 'Search for' box.

#### 6. Click on Search

EndNote compares the identifying text to your EndNote references and lists the matching references. When multiple references match the search, they are listed so you can identify, highlight, and insert the appropriate reference.

- 7. Click on the required reference to select it.
- 8. If several papers might be relevant for an in-text citation, hold down the key and select on the references you wish to cite.
- 9. Click on **Insert**. A single reference will be inserted into the text within its own bracket; multiple references will be inserted into a bracket, sorted according to your chosen output style, which will be discussed later.

**Note**: The first time that you insert a citation in a document the program may appear to 'hang'. This problem does not occur for all users, and there is no progress indicator to suggest that the computer is busy. Subsequent citations will be inserted almost instantly.

10. Once the list of references has been generated, the in-text citation will list the papers in an order specified by your output style.

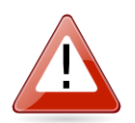

#### **Removing Citations – Very Important!**

**DO NOT delete unwanted citations by highlighting them and pressing the delete key**. While doing so does remove the unwanted citation's text, it may leave the entry in your list of references and more importantly, some of the 'hidden' coding that allows EndNote and Word to work together. This orphaned code can cause all sorts of problems later, including citations appearing out of order, and can be hard to correct.

If you wish to remove a citation completely:

- 1. Select Citations option from the floating toolbar
- 2. Choose the Edit and manage citation(s)
- 3. The **Edit citation** dialogue box will be displayed. All the citations within the document will be listed on the left portion of the screen. Make sure the citation you want to delete is highlighted.
- 4. Click on the '**Remove citation**' option under the *mathematication*' option:

| 000                       | EndNote X7 Edit & !     | Manage Citatio | ons                                                                            |               |  |
|---------------------------|-------------------------|----------------|--------------------------------------------------------------------------------|---------------|--|
| Citation Count Library    |                         |                |                                                                                |               |  |
| 🔻 (Ding, Abujudeh, & N    | lovelline, 2011)        |                |                                                                                |               |  |
| 📀 📀 Ding, 2011 #          | 35 1                    | My EndNote     | Library                                                                        | *▼            |  |
|                           |                         |                | Edit Library Refere<br>Remove Citation<br>Insert Citation<br>Update From My Li | nce<br>ibrary |  |
|                           | Edit Citation           | Reference      | ]                                                                              |               |  |
| Format: Default           | *<br>*                  |                |                                                                                |               |  |
| Prefix:                   |                         |                |                                                                                |               |  |
| Suffix:                   |                         |                |                                                                                |               |  |
| Pages:                    |                         |                |                                                                                |               |  |
| ? **                      |                         | (              | Cancel                                                                         | ОК            |  |
| Totals: 1 Citation Group, | 1 Citation, 1 Reference |                |                                                                                |               |  |

5. Click on OK

### Adding text and pagination

You may wish to modify citations to add pagination details, "see also" references, or remove the author from the citation bracket.

The following modifications are available:

| Sample citation | Bender's discovery (Bender, 1994)                                                                                                    |
|-----------------|----------------------------------------------------------------------------------------------------|
| Exclude author  | hide the author name, and only show the date e.g.<br>Bender's discovery (1994)                                                                                                    |
| Exclude year    | hide the publication date, and only show the author name e.g. the 1994 discovery (Bender)                                                                                                    |
| Prefix          | add preceding text, such as "Cited in " <b>Make sure you</b><br><b>leave a space</b> <u>after</u> the text e.g. the discovery (as<br>cited in Bender, 1994) e.g. the discovery (see Bender,<br>1994) |
| Suffix          | adds following text. <b>Make sure you include a space</b><br><u>before</u> the text eg. the discovery (Bender, 1994 is a<br>prime example)                                                           |
| Pages           | adds page number(s) eg. (Bender, 1994, p.4)                                                                                                    |

To hide the author or publication year of a single citation:

- 1. Right click on the in-text citation. A dropdown menu will appear
- 2. Click on Edit citation
- 3. Make the required changes

To customise a formatted citation:

- 1. Select **Citations** option from the floating toolbar
- 2. Choose the Edit and manage citation(s)
- 3. The **Edit citation** dialogue box will be displayed. All the citations within the document will be listed on the left portion of the screen. Make sure the citation you want to customise is highlighted

| 000             | E                | ndNote X7 Edit &    | Manage Citati | ions       |      |
|-----------------|------------------|---------------------|---------------|------------|------|
| Citation        |                  | A Count             | Library       |            |      |
| (Hilliard, V    | Vu, Rausch, Do   | olan, & Hood, 201   | .3)           | 1 th an an | (*-) |
| <u>ः ः</u> ः मा | lliard, 2013 #:  | 16 1                | My EndNote    | Library    | (**) |
|                 |                  |                     |               |            |      |
|                 |                  |                     |               |            |      |
|                 |                  |                     |               |            |      |
|                 |                  |                     |               |            |      |
|                 |                  |                     |               |            |      |
|                 |                  |                     |               |            |      |
|                 |                  |                     |               |            |      |
|                 |                  |                     |               |            |      |
|                 |                  | Edit Citation       | Reference     | ]          |      |
| Format:         | Default          |                     | ]             |            |      |
| Desfini         |                  |                     | -             |            |      |
| Prenx:          |                  |                     |               |            |      |
| Suffix:         |                  |                     |               |            |      |
| Pages:          |                  |                     |               |            |      |
|                 |                  |                     |               |            |      |
| ?               |                  |                     |               | Cancel     | ОК   |
| Totals: 1 Cita  | ation Group, 1 C | tation, 1 Reference |               |            |      |

- 4. Customise the citation as required by using the prefix, suffix and/or pages boxes.
- 5. Click on **OK** to make the changes

#### Formatting a Bibliography (created with EndNote) in Word

To change the output style in your bibliography:

- 1. Click on **Bibliography** in the floating toolbar
- 2. Click on Configure Bibliography
- 3. Click on the drop-down menu next to 'With output style:'
- 4. Select a different output style
- 5. Click on **OK**

| Format docum    | ent: Thesis.docx 🗘                            |
|-----------------|-----------------------------------------------|
| With output st  | yle: APA 6th 🛟 Browse                         |
| Temporary citat | tion delimiters                               |
| Left: {         | Right: }                                      |
|                 |                                               |
| Link in-text    | t citations to references in the bibliography |
|                 | a linked in-text situtions                    |

Theses often require the references to be double spaced. There is no need to change the output style. You can make this change while formatting your bibliography.

1. Open your Word document

- 2. Click on Bibliography in the floating toolbar
- 3. Click on Configure Bibliography
- 4. Click on the Layout tab
- 5. In the box labelled 'Line spacing' select the 'Double' option
- 6. Click on the **OK** button

#### Creating Subheadings for your Reference List

The EndNote plug-in within Word allows you to organise your Reference list with subheadings. You can display references in groups by reference type or with your own headings

| References                                                                                                    |   |
|----------------------------------------------------------------------------------------------------|---|
| Books                                                                                                    |   |
| Burton, S. L., Alvarez, J., Cardany, A. B., Cecconi-Roberts, L., Cooper, S., Dansereau, D., et al. (2011)<br>Learning from young children : Research in early childhood music. Lanham: R&L Education.                                                                                                    |   |
| Conference papers                                                                                                    |   |
| Parker, R. (2012). What the library did next: strengthening our visibility in research support.<br>VALA2012, Sydney, retrieved from <u>http://hdl.handle.net/1959.3/214486</u>                                                                                                    |   |
| Journals                                                                                                    |   |
| <ul> <li>Arrigolni, F., Ahmetaj, B., &amp; Leiper, J. (2010). The Biology and Therapeutic Potential of the DDAH/ADMA Pathway. <i>Current Pharmaceutical Design</i>, <i>16</i>(37), 4089-4102.</li> <li>Asche, F., Bennear, L. S., Oglend, A., &amp; Smith, M. D. (2012). U.S. Shrimp Market Integration. <i>Marine Resource Economics</i>, <i>27</i>(2), 181-192.</li> <li>Biley, F. C., &amp; Smith, K. L. (1998). Exploring the Potential of Problem-Based Learning in Nurse Education. <i>Nurse Education Today</i>, <i>18</i>(5), 353-361.</li> </ul> | е |

Bruce, T. (2011). Early childhood education. Milton park, Abingdon, Oxon.: Hodder Education. Burns, M. S., Assaf, M. M., & Johnson, R. T. (2012). Preschool education in today's world: teaching children with diverse backgrounds and abilities. Baltimore: Paul H. Brookes. Desailly, J. (2012). Creativity in the primary classroom. London: SAGE.

References

#### Higher Education

Early Childhood

Bicen, H., Ozdamli, F., & Uzunboylu, H. (2012). Online and blended learning approach on instructional multimedia development courses in teacher education. *Interactive Learning Environments*, 1-20. doi:10.1080/10494820.2012.682586

Keengwe, J., & Kidd, T. T. (2010). Towards Best Practices in Online Learning and Teaching in Higher Education. *Journal of Online Learning and Teaching, 6*(2).

#### Library

Booth, M., Schofield, S., & Tiffen, B. (2012). Change and our future at UTS Library: It's not just about technology. [Article]. *Australian Academic & Research Libraries, 43*(1), 32-45.

Cox, B. C., & Jantti, M. (2012). Discovering the Impact of Library Use and Student Performance, *Educause Review Online*. Retrieved from <u>http://www.educause.edu/ero/article/discovering-impact-library-use-and-student-performance</u>

Parker, R. (2012). What the library did next: strengthening our visibility in research support. VALA2012, Sydney, retrieved from <u>http://hdl.handle.net/1959.3/214486</u>

#### **Configure your Reference list to display headings**

Under Categorize References in your floating toolbar: 1. Select Group References by Custom Categories

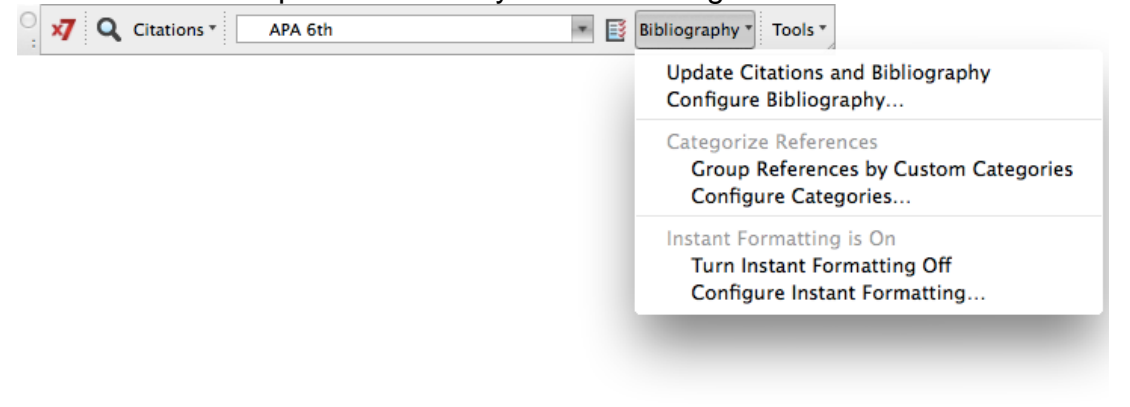

#### 2. Click on Configure Categories to input

the headings you

| + Category Headings            |                                                                                                    |                                                                                                    |                                                                                      |                                   | Q.*             |             |
|--------------------------------|----------------------------------------------------------------------------------------------------|----------------------------------------------------------------------------------------------------|--------------------------------------------------------------------------------------|-----------------------------------|-----------------|-------------|
| References                     |                                                                                                    | Author                                                                                                    | ▲ Year                                                                               | Title                             | Reference Type  | Category    |
| All References in Bibliography | (3)                                                                                                    | Darby                                                                                                    | 2006                                                                                 | Evaluating train                  | Journal Article | Primary So  |
| Uncategorized References       | (0)                                                                                                    | Ding                                                                                                    | 2011                                                                                 | Publisher and a                   | Journal Article | Publishing  |
| Category Headings              |                                                                                                    |                                                                                                    | 2000                                                                                 | rabilitier and a                  | journarrarra    | , abiisting |
| Primary Sources                | (1)                                                                                                    |                                                                                                    |                                                                                      |                                   |                 |             |
| Secondary Sources              | (1)                                                                                                    |                                                                                                    |                                                                                      |                                   |                 |             |
| <ul> <li>Publishing</li> </ul> | (1)                                                                                                    |                                                                                                    |                                                                                      |                                   |                 |             |
|                                |                                                                                                    | ·                                                                                                    |                                                                                      | ~                                 |                 |             |
|                                | Reference<br>Author: Re<br>Caliguiri, M<br>Year: 2000<br>Title: Publ<br>Journal: L<br>Volume: 1<br>Pages: 18<br>URL: http:<br>2006/000 | <b>Type</b> : Journa<br>egazzi, John J<br>Nicole A.<br>6<br>isher and aut<br>earned Publis<br>9<br>3-192<br>//www.ingen<br>00019/0000 | al Article<br>hor partnerships: a cl<br>hing<br>taconnect.com/conte<br>0003/art00005 | hanging landscape<br>nt/alpsp/lp/ |                 |             |
| ?                              |                                                                                                    |                                                                                                    |                                                                                      |                                   | Cancel          | ОК          |
|                                |                                                                                                    |                                                                                                    |                                                                                      |                                   |                 |             |

- require
- 3. Add category headings by clicking on
- 4. Drop and drag the references into the appropriate headings
- 5. You can arrange the order of the headings by dragging them to the appropriate position in the list
- 6. References not placed in a category will appear in the Uncategorized section of the reference list

## **Output Styles**

An output style determines how the selected reference will be formatted and displayed when you print, export, preview and create in-text citations or footnote citations and bibliographies for all types of references.

EndNote<sup>™</sup> includes APA 6th, Harvard, Chicago B, and individual publication-specific styles such as Nature. More styles can be downloaded from the EndNote<sup>™</sup> website at <u>http://www.EndNote<sup>™</sup> .com/support/enstyles.asp</u>

### To Activate a Different Style

The three default styles (Annotated, Numbered, and Show All Fields) are not appropriate for Charles Sturt University requirements and you will need to select another style. Most Schools at CSU have adopted the APA 6th edition. Please check the required style for your School or Faculty with your lecturer. For more information on referencing see: <u>http://student.csu.edu.au/study/referencing-at-csu</u>

- 1. Click on the **Current Style** drop down menu. **Note:** You must be in the bottom view (as shown) or in the Right view for the current style to be visible)
- 2. Click on Select another style
- 3. Scroll down the list alphabetically by name, or by category.
- 4. If you wish to search by category, click on the grey category title bar or click on the **Find** button underneath the list
- 5. Click on the name of the required output styles to select them.
- 6. Click on Choose

| 💌 My EndNote Library.enl                                                   |                                                                                                    |
|----------------------------------------------------------------------------|----------------------------------------------------------------------------------------------------|
| THOMSON REUTERS                                                            | Qr Search Library                                                                                                    |
| Title Rating                                                               | <u>资</u> ▼ 0                                                                                                    |
| Evolving trends in insulin delivery: in pursuit of improvements in diabet  |                                                                                                    |
| Gender politics in 21 st century literacy reform                           | Bowman, T.                                                                                                    |
| Food Research                                                              | Fry, G.                                                                                                    |
| Endnote expertise at your fingertips                                       | Year                                                                                                    |
| Diagnosing cervical spine instability: role of the post-computed tomograph | 2013                                                                                                    |
| Polymorphism in exon 7 of the endothelial nitric oxide synthase gene is    | Title                                                                                                    |
| Predictors of Deteriorations in Diabetes Management and Control in Adole   | Endnote expertise at your fingertips                                                                                                |
| Can diabetes management be safely transferred to practice nurses in        | Journal                                                                                                    |
| Vital Diabetes Management                                                  | Journal of Library research                                                                                                    |
|                                                                            | Volume                                                                                                    |
|                                                                            | 12                                                                                                    |
|                                                                            | Issue                                                                                                    |
|                                                                            | 4                                                                                                    |
|                                                                            | Pages<br>24-38                                                                                                    |
|                                                                            |                                                                                                    |
| Current style                                                              |                                                                                                    |
|                                                                            |                                                                                                    |
| drop down                                                                  |                                                                                                    |
| menu                                                                       |                                                                                                    |
|                                                                            |                                                                                                    |
|                                                                            | APA 6th                                                                                                    |
|                                                                            | Bowman, T., & Fry, G. (2013). Endnote<br>expertise at your fingertips. <i>Journal of</i><br><i>Library research</i> , 12(4), 24-38. |
|                                                                            |                                                                                                    |

If you wish to add another style, repeat steps 2-6.

#### To Remove a Selected Style:

- 1. Select the style in the Current Style drop down menu.
- 2. Click on the **Edit** drop down menu.
- 3. Click on Open style manager
- 4. The alphabetic list should open at the selected style. Click on the ticked box next to your style to remove it from your list.
- 5. Click on the close box for the style manager window. The style should no longer appear in the Current Style drop down menu.

#### Activate a style within Word

To choose a different referencing style within Word, click on the dropdown button on your floating toolbar.

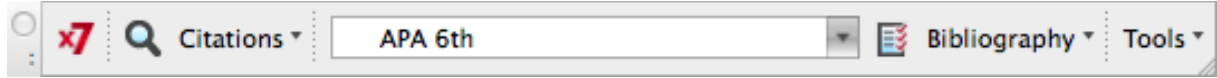

If your referencing style is not in the default list, click on Select another style and you can choose the appropriate style from the list.

#### Downloading, Saving and Opening Additional Styles

You can download additional output styles for EndNote X7 from the Thomson Reuters support site for EndNote by clicking on the 'Help' menu at the top of the EndNote screen and selecting 'Web Styles Finder...'. You can then search for the style you need on the Thomson website at <u>http://www.EndNote™</u>..com/support/enstyles.asp.

To install and use a style:

- 1. Locate the style you want using the EndNote 'Web Styles Finder' by either browsing through the list or searching for the style by publication name.
- 2. Click on the 'Download' link to the right of the style.

| Style or Journal Name       | Citation Styl | e                           | Publisher     | Publisher      |            |  |  |
|-----------------------------|---------------|-----------------------------|---------------|----------------|------------|--|--|
| Contains \$                 | Is one of     | \$                          | Contain       | s              | \$         |  |  |
|                             | - Any -       |                             | \$            |                |            |  |  |
|                             |               |                             |               | AP             | PPLY RESET |  |  |
| Style or Journal Name       |               | Citation Style              | Discipline    | Date∨          |            |  |  |
| Pharmacogenetics & Genomics |               | Non-superscripted<br>Number | Pharmacology  | 2014-<br>01-16 | DOWNLOAD   |  |  |
| Open Education Journal      |               | Author-Year                 | Education     | 2014-<br>01-16 | DOWNLOAD   |  |  |
| Open Economics Journal      |               | Author-Year                 | Economics     | 2014-<br>01-16 | DOWNLOAD   |  |  |
| Clinical Trials             |               | Superscripted<br>Number     | Medicine      | 2014-<br>01-16 | DOWNLOAD   |  |  |
| Open Diabetes Journal       |               | Author-Year                 | Endocrinology | 2014-<br>01-16 | DOWNLOAD   |  |  |
| Current Genomics            |               | Author-Year                 | Biotechnology | 2014-          | DOWNLOAD   |  |  |

USE THE STYLE FINDER BELOW TO SEARCH FOR A STYLE NAME AND/OR CITATION STYLE AND/OR PUBLISHER.

- 3. Save this file somewhere on your computer (the desktop is a good location as files are easy to find there).
- 4. Double-click on the file (this should open the file in EndNote).
- 5. Click on 'File', 'Save As' in EndNote.

- 6. Remove the word 'Copy' from the end of the style name and click on the 'Save' button. EndNote will save the file in the appropriate folder.
- 7. To use the referencing style, click on the drop-down arrow next to the style window in EndNote and click on 'Select Another Style'.
- 8. Once the style manager opens, navigate to the new style and double click it to select it as the active style in your library.

#### **Editing Output Styles**

Sometimes, an existing output style does not meet your publishing needs, so you may need to edit an existing style or create a new output style.

#### To edit an existing style

1. Select the output style in the menu

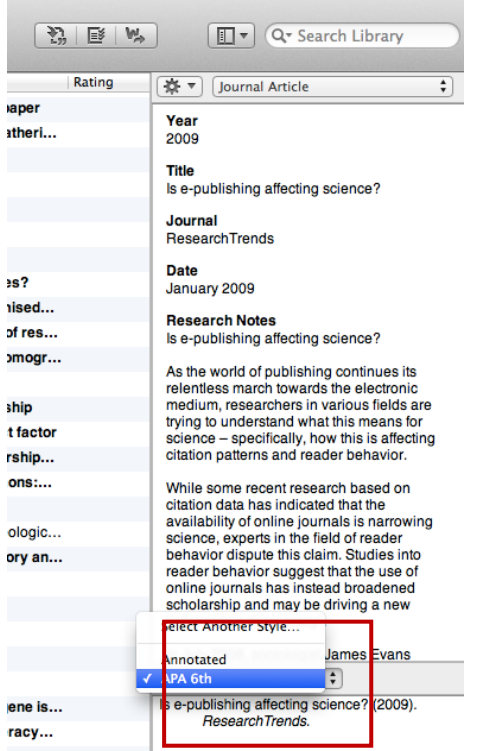

2. Click on Edit > Output Styles > Edit 'Your selected style'

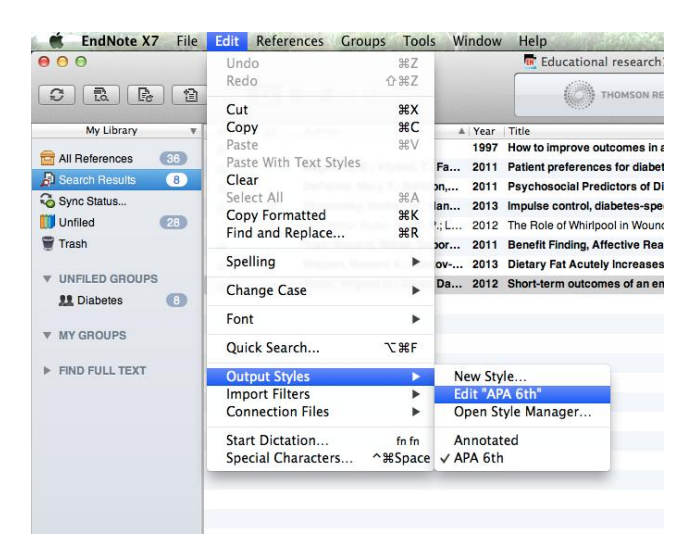

3. The window that opens contains the display settings for Citations, References and Footnotes for this style

#### **Editing In-text Citation display**

There are many different settings you can change, including how to display

- changing the punctuation of the in-text citations Templates
- different items by the same author, publishing in the same year Ambiguous Citations
- listing authors when there are more than one for a reference Author Lists
- sorting the citations when listed together in brackets Sort Order

#### **Editing Author display**

You can also choose to change the way the author is displayed, you may wish to display the author's surname and initials rather than just the surname.

1. Select Author Name in the Citations menu

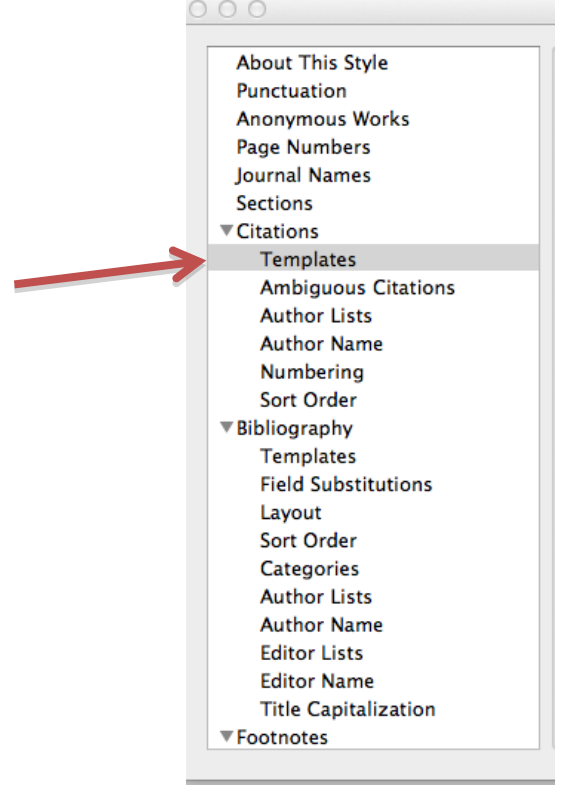

2. In the drop down menu next to Initials, select the option you wish to display

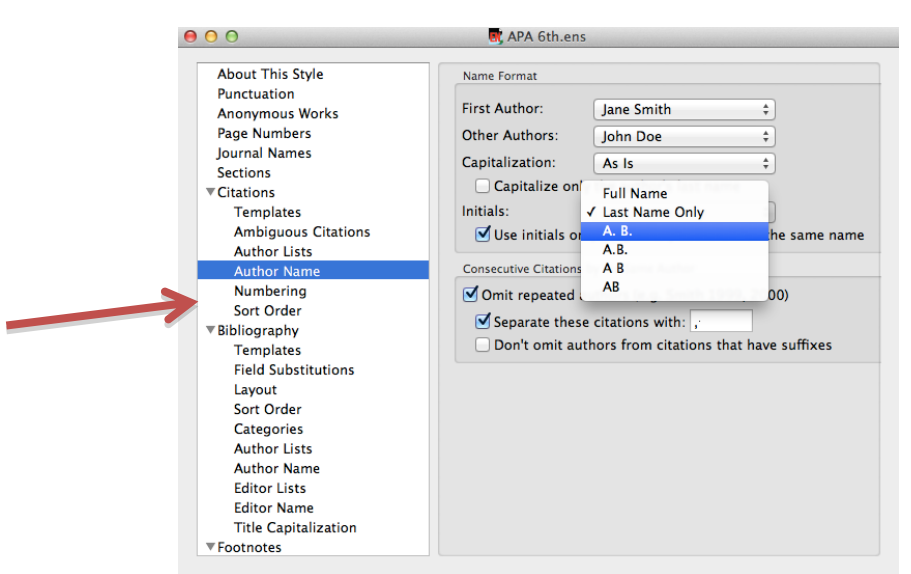

- 3. Save the changes by clicking on File > Save
- 4. To update the citations in your Word document to show the changes you have made to the output style, you will need to click on "Update Citations and Bibliography" on the EndNote toolbar in Word

#### **Editing Bibliography display**

There are many different settings you can change, including how to display

- different items by the same author, publishing in the same year Ambiguous Citations
- sorting the order of the references in the bibliography Sort Order
- listing authors when there are more than one for a reference Author Lists
- how an author is displayed Author Name
- listing editors when there are more than one for a reference Editor Lists
- how an editor is displayed Editor Name
- how the titles should be capitalised Title Capitalization

#### **Editing templates**

You can also choose how the references are punctuated and displayed for each reference type, including what headings are included from the record.

1. Select Templates in the Bibliography menu

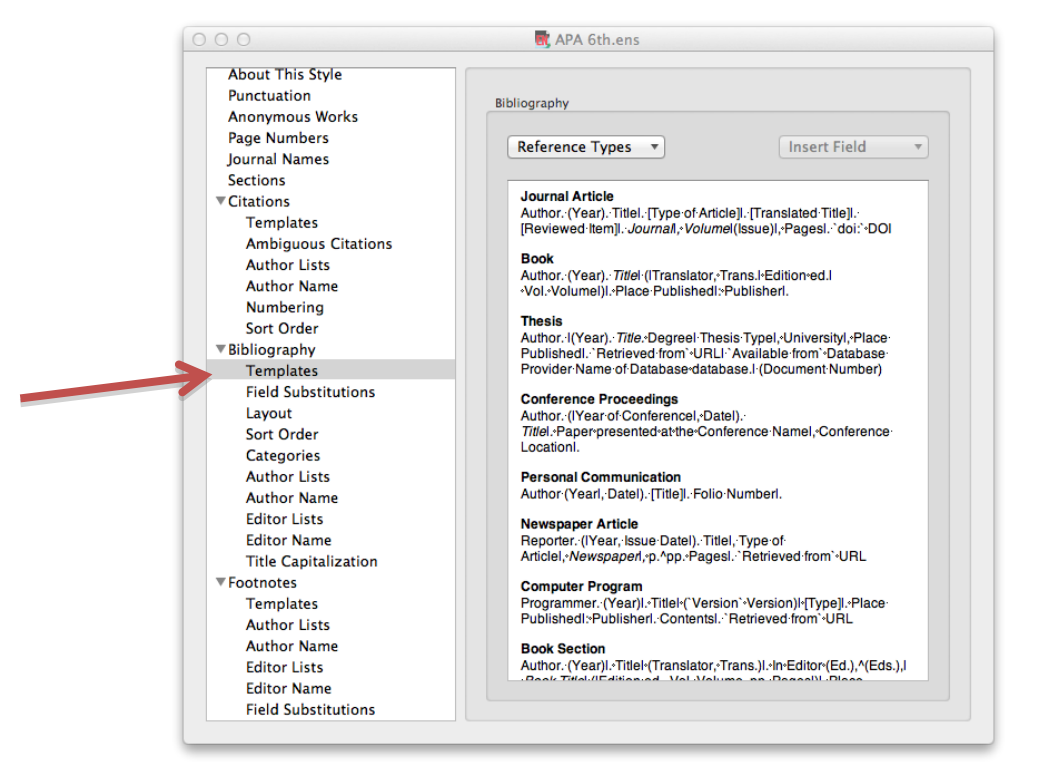

- 2. To add a reference type select it from the Reference Type button at the top of the screen
- 3. **To alter the format** Highlight the text & use Formatting buttons above the In-Text Citations window
- 4. To alter punctuation type or delete punctuation as required

EndNote uses special characters or 'fields' to control how a record appears in the bibliography. Place your cursor where you want the character in the template. Go to '**Insert Field**' on the top right and select the appropriate character:

- **Singular/plural (^ caret symbol)** used if there is different text for singular/plural forms e.g. (Ed.),^(Eds.)
- Link adjacent text a non-breaking space (shown as a small grey diamond in the template) used to link adjacent text to a field so text doesn't appear if the field is empty
- Forced separation (| pipe symbol) used to separate punctuation from adjacent fields. e.g. you might want a full stop at the end no matter what fields are empty
- Field names as literal text (`back apostrophe symbol) used if you want text in your records that has already been used as a field name e.g. if you want the word 'year' as well as the field year
- To remove a field Highlight > click Delete on your keyboard

Remember to save the output style as you go.

**TIP!** You can also rename your output style to identify it from an existing one by clicking on File > Save As.

**TIP!** It is a good idea to test your output style on a test word document.

## Abbreviated Journal Titles and EndNote Term Lists

EndNote provides a number of terms list to ensure that the journal names in your bibliography are either the full name or abbreviation according to your required output style. To set up your terms list, first make a backup of your library. Then, follow the steps below.

- 1. In EndNote, go to "Tools > Open Term Lists > Journal Terms List".
- 2. Highlight the first journal term, and select [Ctrl]+A to select all, ([Command]+A on a Macintosh
- 3. Note: If the Journal Terms List is empty, skip to step 4.
- 4. Next, select "Delete Term" to delete all old terms.
- 5. Go to the "Lists" tab at the top, and select the "Import List" button.
- 6. Browse to the Term Lists folder within the EndNote folder, and choose to open the file according to your required journals.
  - For a Windows machine, this folder should default to:
     C:\Program Files\EndNote (EndNote Version Number)\Term List
  - or on a 64-bit Windows machine, this folder should default to: C:\Program Files (X86)\EndNote (EndNote Version Number)\Term Lists
  - On a Mac, this folder should default to: Hard Drive: Applications: EndNote (EndNote Version Number): Terms
- 7. This will import the correct abbreviations into your library's term list.
- Next, to select the correct substitution, go to "Edit > Output Styles > Open Style Manager".
- 9. Highlight the style you are using and select "Edit".
- 10. Select "Journal Names" on the left.
- 11. Using a new document, test that the style is using the Full Name or one of the Abbreviations as needed.

## Adding a Simple Bibliography to an Existing Word Document.

At the EndNote Reference List screen:

- Select the output style you wish to use from the Current Style box e.g. APA 6th
- 2. Select the references
- 3. For multiple references, use Cmd (**#)** and click with your mouse
- 4. For a block of references, use Shift and click with your mouse
- 5. For all references, click on the Edit menu and click on Select All
- 6. Click on the Edit dropdown menu
- 7. Select Copy formatted or press Cmd (#)+ K
- 8. Open the Word document
- 9. Use the Cmd(#)+ V command to paste the references or
- 10. Click on the Edit menu
- 11. Click on Paste

The new document is now independent of EndNote. You can modify the information in any way, and it will not affect the EndNote library.

## Part 3 – Using EndNote on More Than One Computer

CSU's licence allows you to use EndNote on more than one computer, you can do this a couple of different ways.

#### Using an External Drive to Hold you EndNote Library

- 1. Create a Research directory on a USB Flash Drive
- 2. Keep your working Word files and EndNote library in that directory.
- 3. Always use the files in the Research directory on your flash drive.

You can then copy that entire directory to another source to back it up.

Only using the files on the USB prevents accidents like over-writing the most recent library with an older one, and stops you from 'breaking' links between EndNote and Word files if you move them to different directories.

#### Syncing your EndNote Library

EndNote allows you to have your Library available to you on multiple computers. You can sync your Library with EndNote's online facility, EndNote Online, and subsequently sync the library with another computer, ensuring you have the same content available in your library, including attachments, on different computers you may use to do your research and writing. This service is provided as part of the CSU EndNote subscription.

#### WARNING!

You can only sync one EndNote Library with EndNote Online. If you already have an EndNote Online account, your existing EndNote Online Library will be copied to your desktop library and your desktop EndNote library will be copied to your EndNote Online account.

#### Syncing with EndNote Online

To sync with EndNote Online, you need to create an EndNote Online account. You can do this by going to the Sync Preferences in the EndNote Software

- 1. Click on Edit
- 2. Click on Preferences
- 3. Select 'Sync ' in the list on the left
- 4. If you already have an EndNote Online account, enter your details, if not, click on "Enable Sync"

| Duplicates<br>Find Full Text<br>Folder Locations<br>Formatting<br>Libraries<br>PDF Handling<br>Read / Unread<br>Reference Types | get the latest features and enable Sync.<br>Enable Sync<br>EndNote Account Credentials<br>E-mail Address: sstudent@csu.edu.au<br>Password: |
|----------------------------------------------------------------------------------------------------|----------------------------------------------------------------------------------------------------|
| Reference Types<br>Sorting<br>Sync<br>Temporary Citations<br>Term Lists<br>URLs & Links                                         | Sync this EndNote Library                                                                                                    |

- 5. You will then be asked to complete an online form, after doing so, you will have and EndNote Online account
- 6. Check that your Email address and Password are entered correctly in the Sync Preferences window

#### To sync your EndNote Library:

- 1. Ensure you have your Library open and created a copy of your library that is saved separately (just in case!)
- 2. Click on Tools
- 3. Click on Sync (EndNote will prompt you at this point to create a backup of your library if you haven't already)
- 4. Your Library will now be copied across to your EndNote Online account, with any references in your EndNote Online account brought into your desktop library. This may result in duplicates in both Libraries.

| EndNote X7      | File | Edit | Referen | nces Groups                       | Tools                        | Window Help                                              |       | 👸 🍕               |
|-----------------|------|------|---------|-----------------------------------|------------------------------|----------------------------------------------------------|-------|-------------------|
|                 | 1    |      |         |                                   | Sear<br>Cite<br>Onli<br>Forn | ch Literary<br>While You Write<br>ne Search<br>nat Paper | ₩F    | s.enl             |
| My Library      |      | •    | 0       | Author                            | Char                         | nge/Move/Copy Field                                      | ds    |                   |
| all References  | 85   | 0    | 0       | Bence, Valerie;<br>Houghton, Johr | Sync                         |                                                          |       | nal publications  |
| EndNote x7 Ma   | 0    | 0    | 0       | Regazzi, John                     | Ope                          | n Term Lists                                             | •     | rtherships: a chi |
| Thesis.docx     | 3    |      | 0       | Rowland, Fytto                    | Defi                         | ne Term Lists                                            | ₩4    | S                 |
| 🚺 Unfiled       | 67   |      | 0       | Steele, Colin; B                  | Link                         | Term Lists                                               | ж3    | re: the pervasive |
| 🗑 Trash         | 9    | •    | 0       | Tenopir, Carol                    | Sort                         | Library                                                  |       | Is: How Many?     |
| NEW GROUP SET   |      |      | Ø       | ware, mark                        | Reco<br>Find                 | over Library<br>Broken Attachment                        | Links | impact on journ   |
| WY GROUPS       |      |      |         |                                   | Libra                        | ary Summary                                              |       | -                 |
| i evaluation    | 3    |      |         |                                   |                              |                                                          |       | -                 |
| 🛄 issn x        |      |      |         |                                   | Subj                         | ect Bibliography                                         |       |                   |
| 🔟 publishing    | 7    |      |         |                                   |                              |                                                          |       |                   |
| iii requested b | 0    |      |         |                                   |                              |                                                          |       |                   |
| 111 DOC         | -    |      |         |                                   |                              |                                                          |       |                   |

7. If you have a large library, this may take a while, but you can continue working with your EndNote Library as the syncing process will occur in the background

#### How to delete duplicate records after syncing with EndNote Online

If you already had an EndNote Online account, the EndNote Libraries have been copied both ways, so you may now have duplicate records in your desktop library.

To identify duplicate records in your Library (this can be done at anytime)

- 1. Select All References in the My Library pane
- 2. Click on References
- 3. Click on Find Duplicates

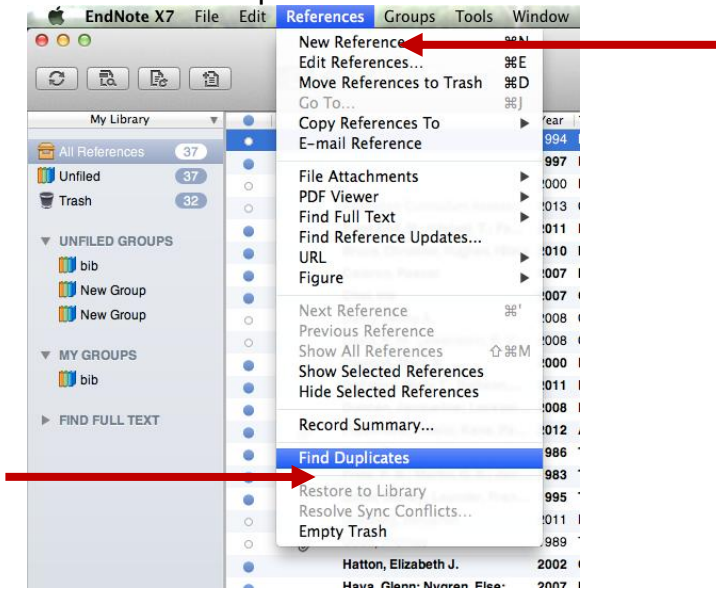

4. If any duplicates are found, a window will appear asking you which record to keep. At this point, click on Cancel at the top right of the window

| monthing 1 and 2 of 2 duplicates                                     | Skip                                                  |
|----------------------------------------------------------------------|-------------------------------------------------------|
| ect the record to keep. The record not selected will be moved to the | Trach Select Skip to go to the next set of duplicates |
|                                                                      |                                                       |
| Keep this Record                                                     | Keep this Record                                      |
| Stupiansky, 2013 #410                                                | Stupiansky, 2013 #416                                 |
| Ref Type: Journal Article                                            | Ref Type: Journal Article                             |
| Pages 247-254                                                        | Pages 247-254                                         |
| Start Page                                                           | Start Page                                            |
| Epub Date                                                            | Epub Date                                             |
| Date                                                                 | Date                                                  |
| Type of Article                                                      | Type of Article                                       |
| Short Title                                                          | Short Title                                           |
| Alternate Journal                                                    | Alternate Journal                                     |
| ISSN                                                                 | ISSN                                                  |
| DOI<br>10.1093/jpepsy/jss110                                         | DOI<br>10.1093/jpepsy/jss110                          |
| Original Publication<br>Journal of Pediatric Psychology              | Original Publication                                  |
| Added to Library: 5/06/2013 Last Updated: 5/06/2013                  | Added to Library: 6/12/2013 Last Updated: 6/12/2013   |

5. You will now be presented with a the contents of the Duplicate Records folder with 2<sup>nd</sup> copies of the records highlighted in blue

| 000              |          |     |                                 | References.enl                                  | _                           |        |              |                                                                    |                   |
|------------------|----------|-----|---------------------------------|-------------------------------------------------|-----------------------------|--------|--------------|--------------------------------------------------------------------|-------------------|
| C R              |          |     |                                 | THOMSON REUTERS                                 |                             | ¥ 14,  |              | 💷 🔻 Q* Search Library                                              | $\square$         |
| My Library       | Ψ.       | • 0 | Author 🔺 Year                   | Title                                           |                             | Rating | ( <b>*</b> • | Journal Article                                                    | \$                |
| 🛱 All References | 89       | • 0 | Stupiansky, Nathan W.; Han 2013 | Impulse control, diabetes-specific self-effica  | acy, and diabetes manage    |        | Author       |                                                                    |                   |
| EndNote x7 Ma    |          | • 0 | Stupiansky, Nathan W.; Han 2013 | Impulse control, diabetes-specific self-effica- | acy, and diabetes manage    |        | Wolpe        | rt, Howard A.                                                      |                   |
| Theois dear      | ŏ        | • 0 | Wolpert, Howard A.; Atakov 2013 | Dietary Fat Acutely Increases Glucose Con       | centrations and Insulin Req |        | Atakov       | -Castillo, Astrid                                                  |                   |
|                  |          | • 0 | Wolpert, Howard A.; Atakov 2013 | Dietary Fat Acutely Increases Glucose Con       | centrations and Insulin Req |        | Steil, G     | Sarry M.                                                           |                   |
| Duplicate Heter  | 4        |     |                                 |                                                 |                             |        | Vear         |                                                                    |                   |
| Unfiled          | 67       |     |                                 |                                                 |                             |        | 2013         |                                                                    |                   |
| 🗑 Trash          | 9        |     |                                 |                                                 |                             |        | Title        |                                                                    |                   |
|                  | .        |     |                                 |                                                 |                             |        | Dietary      | Fat Acutely Increases Glucose                                      | ,                 |
| THEW GHOOP SET   |          |     |                                 |                                                 |                             | _      | Conce        | ntrations and Insulin Requirem<br>ts With Type 1 Diabetes: Implica | ents in<br>ations |
| ▼ MY GROUPS      |          |     |                                 |                                                 |                             |        | for car      | oohydrate-based bolus dose                                         |                   |
| evaluation       | 3        |     |                                 |                                                 |                             | _      | manad        | ition and intensive diabetes                                       |                   |
| issn x           | -        |     |                                 |                                                 |                             |        |              |                                                                    |                   |
|                  | <b>6</b> |     |                                 |                                                 |                             | _      | Diabet       | es Care                                                            |                   |
| publiaring       |          |     |                                 |                                                 |                             |        | Volum        |                                                                    |                   |
| Doc              |          |     |                                 |                                                 |                             | _      | 36           | e                                                                  |                   |
| UD HQF           | 4        |     |                                 |                                                 |                             |        | leeue        |                                                                    |                   |
| III rss          | •        |     |                                 |                                                 |                             | _      | 4            |                                                                    |                   |
| Uml              | 1        |     |                                 |                                                 |                             |        | Panee        |                                                                    |                   |
| U web 2.0        | 0        |     |                                 |                                                 |                             |        | 810-81       | 6                                                                  |                   |
|                  |          |     |                                 |                                                 |                             |        | ISSN         |                                                                    |                   |
| ♥ SMAHT GHOUPS   |          |     |                                 |                                                 |                             |        | 0149-5       | 992                                                                |                   |
| -sqr neritage    |          |     |                                 |                                                 |                             |        | DOI          |                                                                    |                   |
| ▼ FIND FULL TEXT |          |     |                                 |                                                 |                             |        | APA 6th      | •                                                                  |                   |
|                  |          |     |                                 |                                                 |                             |        | Wolpert      | H. A., Atakov-Castillo, A., Smith                                  | h. S. A.,         |
|                  |          |     |                                 |                                                 |                             |        | 8            | Steil, G. M. (2013). Dietary Fat                                   | Acutely           |
|                  |          |     |                                 |                                                 |                             |        | ir<br>Ir     | isulin Requirements in Patients                                    | With              |
|                  |          |     |                                 |                                                 |                             |        | Т            | ype 1 Diabetes: Implications for                                   |                   |
|                  |          |     |                                 |                                                 |                             |        | c<br>c       | alculation and intensive diabete                                   | s                 |
|                  |          |     |                                 |                                                 |                             |        | ņ            | nanagement. Diabetes Care, 36                                      | (4),              |

- 6. Hit the delete key on your keyboard
- 7. Empty your Trash
- 8. To delete the duplicate records from your EndNote Online library, click on the

Sync button This will removed the deleted records from your EndNote Online library.

#### Syncing your EndNote Library on a 2<sup>nd</sup> computer

These instructions assume you have already created and synced a library on another machine. Make a note of the name of the library.

- 1. Open EndNote on the second computer (Mac or Windows).
- 2. Click **File**
- 3. Click New
- 4. Create a new library with the same name as the original synced library.
- 5. Click the **Sync** button.
- 6. Type your existing EndNote Online login and password into the **EndNote Online Account Credentials** fields
- 7. Click OK

### **Sharing Records with Colleagues**

#### Copy and Email Records from your EndNote Library

You can save an EndNote library or group within your Library that will to a single compressed file that will include the records and any attachments. You can then email this file a copy to a colleague who can then expand the file and import it into their own EndNote library

#### **Creating a compressed Library File**

1. Open the library in EndNote.

- 2. From the *File menu*, select *Compressed Library (.enlx)* to display a Compressed Library dialog.
- 3. Use the radio buttons to determine these options:
  - Specify whether you want to *Create a compressed library* or to *Create & Email the library*. (You will need to have a built in email program to use Create & Email. If you're using Gmail or Hotmail, you will need to use Create and then attach the file manually to your outgoing email.)
  - Specify whether you want to save file attachments with the library or not.
  - Specify whether you want to save
  - all references to the compressed library,
  - only the selected (highlighted) references, or
  - only the references in a specific group or group set.
- 4. Click OK to display a file dialog.
- 5. Save the compressed library (default name is Sample\_Library\_X6.enlx) to a folder on your hard drive.

You can rename the file name but you cannot use the following characters.\, /, : , \*, ? , ", <, >, |. If you selected the Create & Email option, EndNote will launch your default email system, create a new email, and attach the compressed library file to the email. Enter additional information to the email, such as a recipient, subject, and message. Click the Send button.

#### **Restoring a compressed Library File**

- 1. Save the compressed Library onto your computer your Desktop is fine.
- 2. Double click on the compressed Library icon
- 3. You will be asked where you wish to save your new EndNote files.
- 4. When the file has been restored Open EndNote.

You can now either Open the file using *File > Open > Open Library* and selecting the .enl file that was created when the compressed Library was restored.

Alternatively you can import the restored Library directly into your own EndNote Library by using *File > Import > File*. Select the .enl file that was created when the Library was restored. Make sure that you select to Import Library and decide whether you want to import duplicates. Click on Import.

| <ul> <li>3m-aud304022m</li> <li>b-ilstaff-dt</li> <li>b-studcent-dt</li> <li>b-studserv-dt2</li> <li>b-stusrvcnt-dt</li> </ul> | EndNote xan     EndNote Xsta     My EndNote Lib     My EndNote Lib     OWeek Lib20 | ual.docx<br>aller.dmg<br>prary.Data<br>brary.enl<br>D14.pptx |                                                            | EN                                                                                                    |
|----------------------------------------------------------------------------------------------------|------------------------------------------------------------------------------------|--------------------------------------------------------------|------------------------------------------------------------|----------------------------------------------------------------------------------------------------|
| All<br>EVICES<br>Student Data<br>Untitled ▲<br>IEDIA<br>J Music                                                                |                                                                                    | , п.                                                         | Name<br>Kind<br>Size<br>Created<br>Modified<br>Last opened | My EndNote Library.enl<br>DocumentType<br>Zero bytes<br>Today 11:54 AM<br>Today 11:54 AM<br>Today 11:54 AM |
|                                                                                                    | Import Options:<br>Duplicates:<br>Text Translation:                                | EndNote Library<br>Import All<br>No Translation              | :<br>;<br>;                                                |                                                                                                    |

#### **Document Groups**

In addition to Groups, Groups Sets and Smart Groups, EndNote X7 also automatically creates a new group for each open document that has EndNote references in it. Document groups will show up in the group window under the 'All References' group. They are identified by a Word document icon next to the name of the document. Next to the document name the number of references used in the document is listed (see below).

|   | 000                    |      |     |   |   |                                   |           |
|---|------------------------|------|-----|---|---|-----------------------------------|-----------|
|   | ⚠⊕⊕                    |      | 🤣 🕀 | Ð | ? | Q- Search Library                 | $\supset$ |
| Į | My Library             |      |     | Ð |   | Author 🔺                          | Year      |
|   |                        | (28) | 0   |   |   | Labhardt, Niklaus D.; Balo, Je    | 2011      |
| ł | Air helefences         | (20) |     |   |   | Lefroy, E. C.; Curtis, Allan; Jak | 2012      |
| ļ | research proposal.docx | (2)  |     |   |   |                                   |           |
|   | Dufiled                | (24) |     |   |   |                                   |           |
|   | Trash                  | (43) |     |   |   |                                   |           |
|   |                        |      |     |   |   |                                   |           |

This group is useful for sharing references in a document with colleagues as the references in the group can be copied to a new library and thus shared. To share these references with a colleague:

- 1. Select the appropriate document group
- 2. Click on a reference in the group
- 3. Click on 'Edit', 'Select All' to select all of the references in the group
- 4. Click on 'References', 'Copy References To' and select 'New Library'
- 5. Save the Library with a distinctive name (giving it the same name as the document would help identify the library)
- 6. With the new library opened, click on 'File', 'Compressed Library (.enlx)'. This will merge the data folder with the library file for easy distribution to colleagues
   EndNote X7 File Edit References Groups Tools Window Help

| 00             | New                         |             |                 |      | My EndNote Library.enl                                                      |        |
|----------------|-----------------------------|-------------|-----------------|------|-----------------------------------------------------------------------------|--------|
|                | Open Library<br>Open Recent | ¥0<br>▶     |                 |      | THOMSON REUTERS                                                             | , e v, |
| My Library     | Close Library               | жw          |                 | Year | Title                                                                       | Rating |
|                | Save                        | ЖS          | nner, N.; Bos   | 2010 | Evolving trends in insulin delivery: in pursuit of improvements in diabet.  |        |
| All References | Save As                     | <b>企</b> 器S | Greg            | 2013 | Gender politics in 21st century literacy reform                             |        |
| Unfiled        | Save a Copy                 |             | ralian Food     | 2010 | Food Research                                                               |        |
| 🗑 Trash        | Revert                      |             | G.              | 2013 | Endnote expertise at your fingertips                                        |        |
|                | Export                      |             | ah, H.; Novelli | 2011 | Diagnosing cervical spine instability: role of the post-computed tomograph. |        |
| V PDFS         | Import                      |             | intina; Mane    | 2009 | Polymorphism in exon 7 of the endothelial nitric oxide synthase gene is.    |        |
| Dabetes ma     | Page Setup                  | A 9₽ D      | .; Wu, Yelen    | 2013 | Predictors of Deteriorations in Diabetes Management and Control in Adole.   |        |
| Diabetic neu   | Print                       | #P          | Kleefstra, N    | 2011 | Can diabetes management be safely transferred to practice nurses in         |        |
| Imported       |                             |             |                 | 2009 | Vital Diabetes Management                                                   |        |
|                | Compressed Library (.enlx   | )           |                 |      |                                                                             |        |
| W MY GROUPS    |                             |             |                 |      |                                                                             |        |
| Diabetes ma    | 0                           |             |                 |      |                                                                             |        |
|                |                             |             |                 |      |                                                                             |        |

7. To email the library, within the Compressed Library settings, select 'Create & Email'. You can choose to include any attached PDFs or to send only the reference data. Please note that including PDFs in your shared library may constitute a breach of Copyright law.

## Sharing Groups Using EndNote Online

EndNote Online allows users to collaborate with the Share Groups feature. You may wish to share an existing group or create a new group to share.

To access EndNote Online, go to <u>www.myEndNoteweb.com</u> and use the email address and password you used to sync your Library.

#### To Create a New Group to Share:

- 1. Logon to your EndNote Online library
- 2. Click on Organize then Manage My Groups
- 3. Select New Group and name it
- 4. Select the citations you would like to add into the New Group
- 5. Click on the arrow from the drop-down Add To Group menu
- 6. Add your references to the selected group

#### *How to Share a Group:*

- 1. In EndNote Online, click on Organize and then on Manage My Groups
- 2. The Manage My Groups window opens and shows the groups you have created and their status
- 3. Select the **Share** column; check the square box to the left of the group you wish to share and choose the **Manage Sharing** button
- 4. Click on start **Sharing this Group**
- 5. The add email addresses window opens; add email addresses for those you wish to share your group with
- 6. Select the button to allow the person to Read Only or Read & Write
- 7. Click Apply

When your group has been shared, it will appear in the list in EndNote Online and your desktop Library like this

| Quick Search             |     | My Library     |    |
|--------------------------|-----|----------------|----|
| Search for               |     | All References | 36 |
| in All My References +   | þ   | Search Results | 8  |
| My References            | - 🖧 | Sync Status    |    |
| All My References (36)   |     | Unfiled        | 28 |
| Quick List (0)           | T   | Trash          |    |
| Trash (0)<br>▼ My Groups |     |                |    |
| Diabetes (8)             |     | Diabetes       | R  |
|                          |     | Diabolog       |    |

#### Importing Records From a Colleague's Shared Group

A shared group from a colleague will appear at the bottom of your Library in EndNote Online, but will not be synced with your desktop library.

#### Groups Shared by Others

Collaboration and the Cloud (0) Z Shared (2)

To move these references into your Library

- 1. Click on the shared Group
- 2. Select the references you wish to add to your Library, you can choose All references or select specific ones
- 3. At the top of the page, select the group you wish to add the references to, it can be an existing group or a New Group

The next time your desktop EndNote Library is synced with EndNote Online, these records will be added. You will not see other's shared groups in your desktop library.

#### Adding Records to a Colleague's Shared Group

To add records to a shared group from your Library

- 1. In EndNote Online, select the records you wish to share
- 2. At the top of the page, select the shared group you wish to add them to

**TIP!** Although you can share a record with a colleague, you will not be able to share attachments using this method. Alternatives - email the PDF to a colleague, or send them a compressed file of your EndNote Group with attachments included.